Click on the Financials menu and select:

- A. General Ledger Menu
- D. End of Period
- C. Subsidiary Ledgers

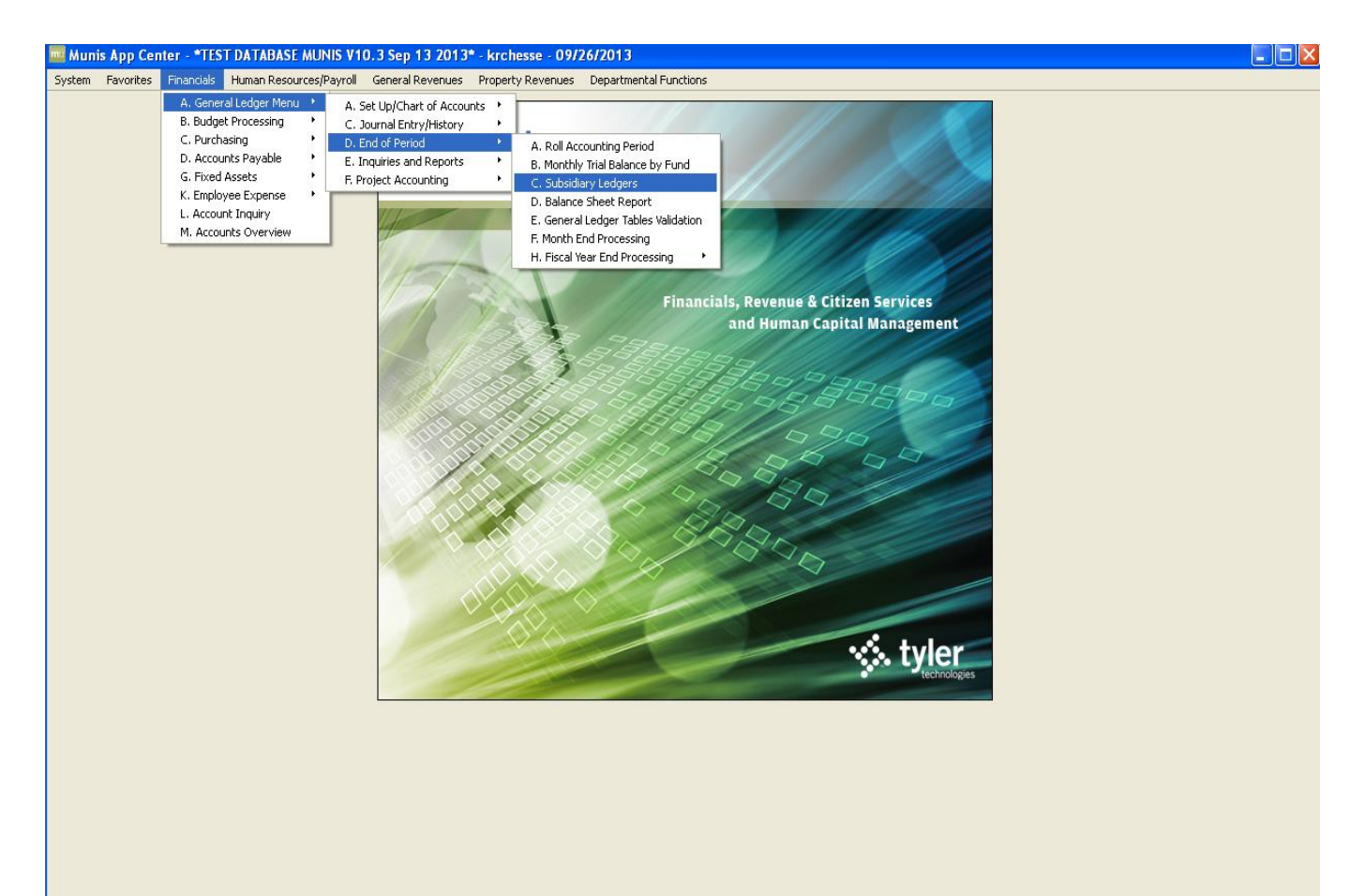

### The screen should appear like below:

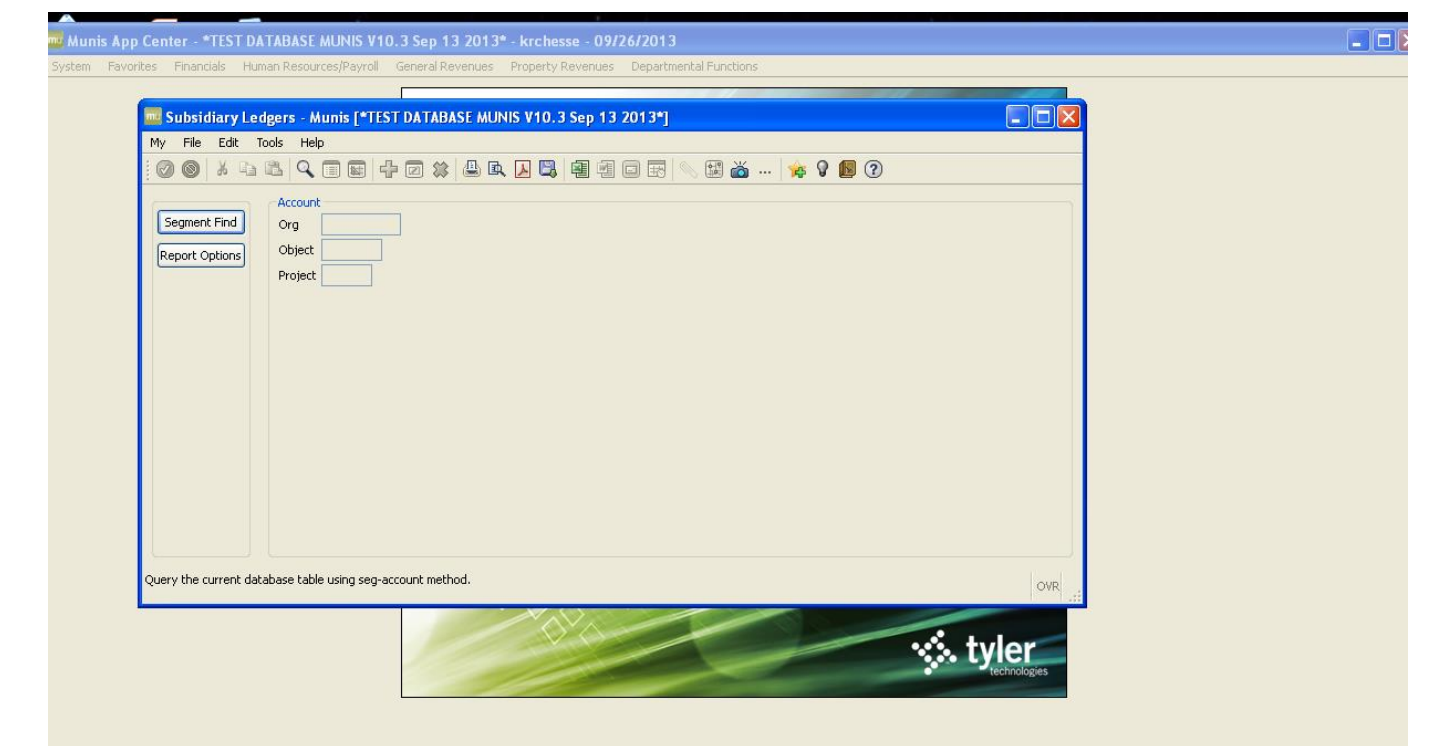

The report will need to have the org and object, and optionally a project code, defined.

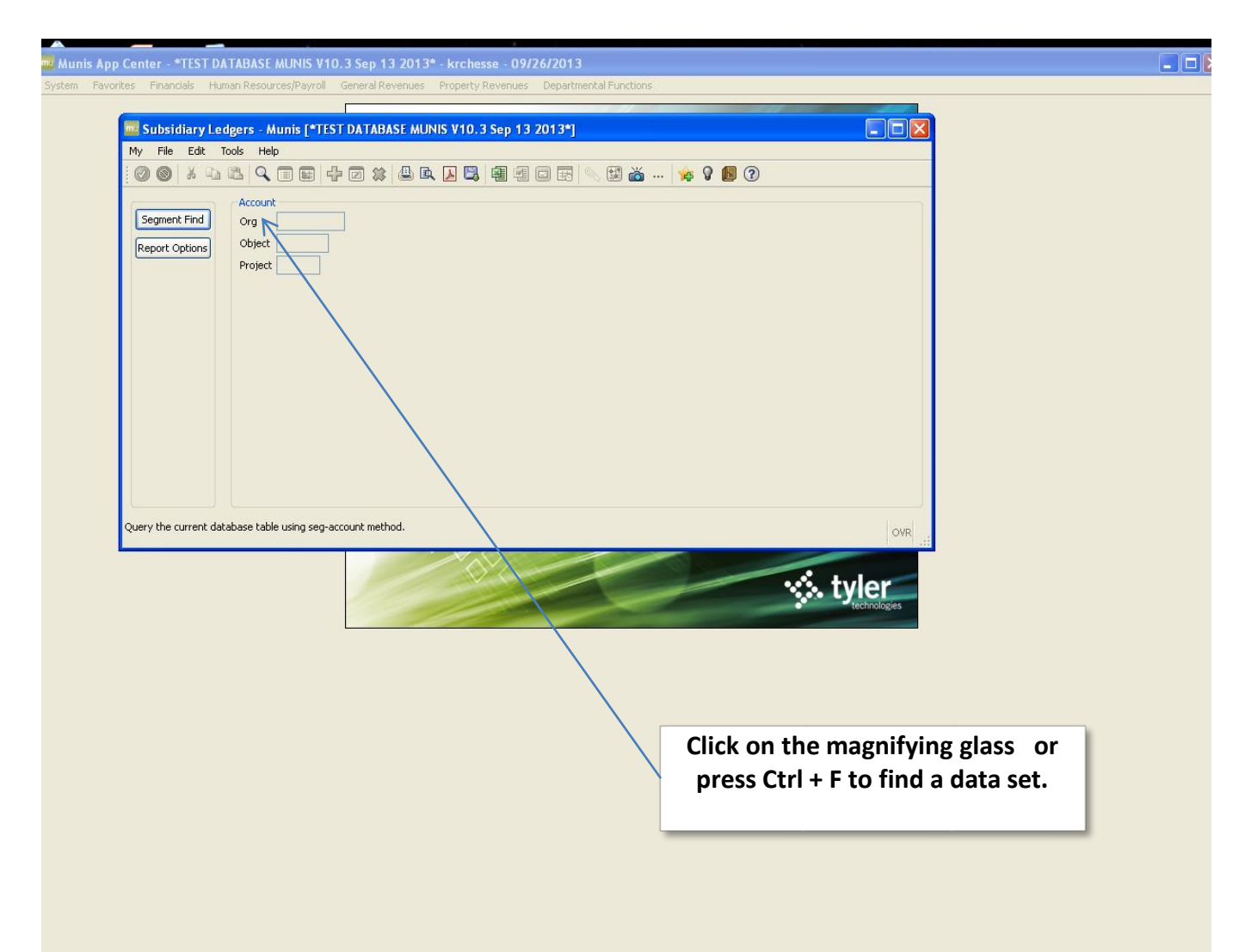

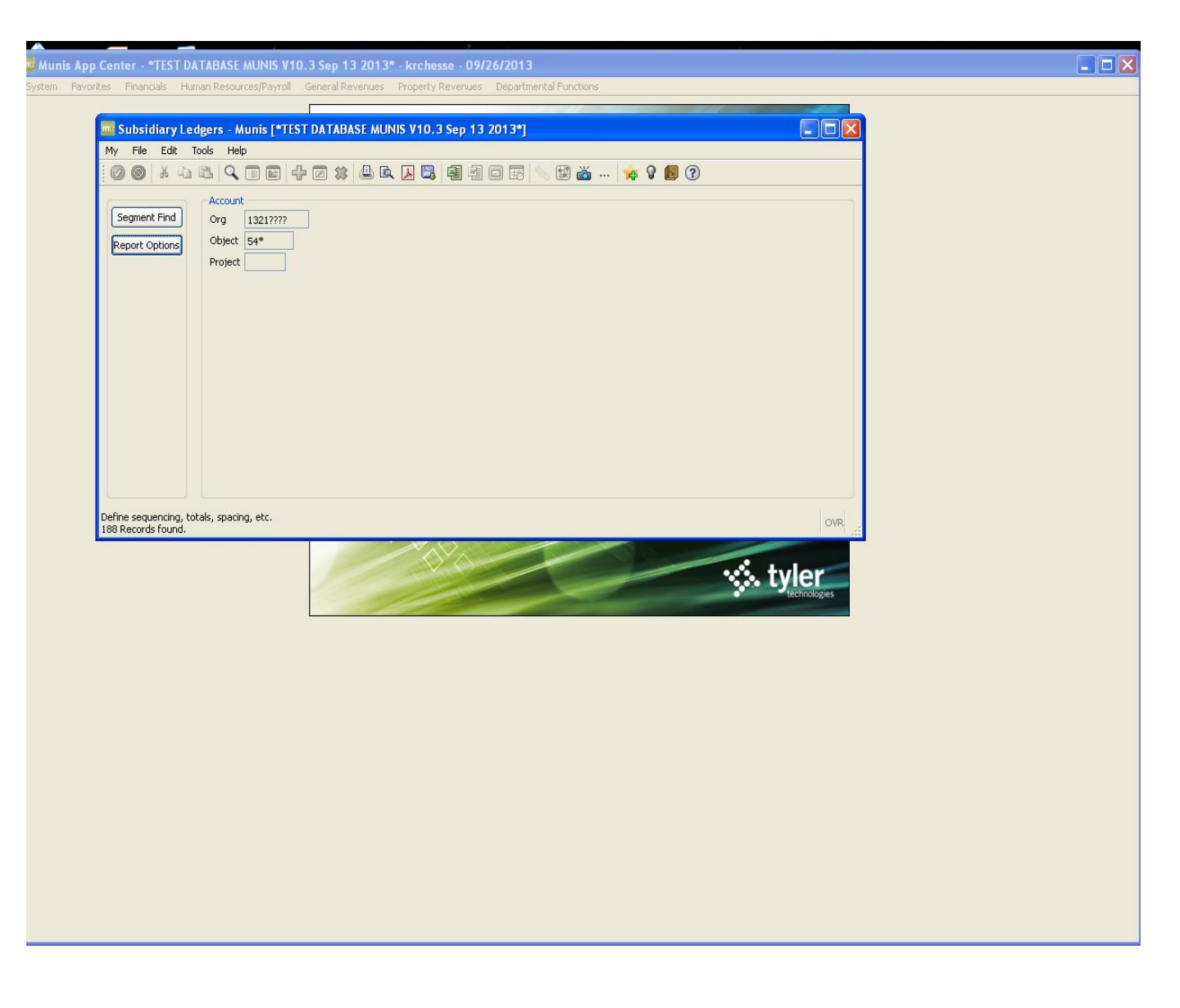

- **Org** Enter the org number (i.e. 1321????
- **Object** Enter the object code (i.e. 54\*)
- **Project** Enter the project code
- Click on the green check mark

| 🔤 Subsidiary Ledgers - Munis [*TEST DATABASE MUNIS V10.3 Sep 13 2013*]                                                                                                    |         |
|----------------------------------------------------------------------------------------------------|---------|
| My File Edit Tools Help                                                                                                    |         |
| : 0 0 k = k q = c k 4 a k 4 a |         |
| () Account                                                                                                    |         |
| Segment Find Org 1321????                                                                                                    |         |
| Report Options Object 54*                                                                                                    |         |
| Project                                                                                                    |         |
|                                                                                                    |         |
|                                                                                                    |         |
| Click on Report Options                                                                                                    |         |
|                                                                                                    |         |
|                                                                                                    |         |
| Report Options                                                                                                    |         |
| My File Edit Tools Help                                                                                                    |         |
|                                                                                                    |         |
| Sequences                                                                                                    |         |
| Field # Total Page Break                                                                                                    |         |
| 188 Records found Sequence 1 1 - Fund V                                                                                                    |         |
| Sequence 2 9-Org                                                                                                    |         |
| Sequence 3                                                                                                    |         |
| Sequence 4                                                                                                    |         |
| Vear/Period Click on the greer                                                                                                    | n check |
| Reporting year/period Within year/period V 2013 09                                                                                                    | ad      |
| Print Expense V                                                                                                    | leu     |
| Version Detail ChOOSING OPTIONS                                                                                                    |         |
| Order accounts by Org, Object, Project                                                                                                    |         |
| Multiyear view Default view 💟                                                                                                    |         |
| Omit zero balance accounts      Print full GLaccount                                                                                                    |         |
| ✓ Print report options                                                                                                    |         |
|                                                                                                    |         |
| Field number of this sequence level.                                                                                                    | OVR .:  |

Choose the sequence, totaling and page break for the data Choose the reporting year and period Choose to print expenses or revenues Choose print format for detail or summary Choose the sorting order for the report Choose the multiyear view

| iter - *TEST DATABASE MUNIS V10.3 Sep 13 2013* - krchesse - 09/26/2013                                                                                                    |                                                                                                    |
|----------------------------------------------------------------------------------------------------|----------------------------------------------------------------------------------------------------|
| Financials Human Resources/Payroll General Revenues Property Revenues Departmen                                                                                                 | ntal Functions                                                                                                    |
| Subsidiary Ledgers - Munis [*TEST DATABASE MUNIS V10.3 Sep 13 2013*]                                                                                                    |                                                                                                    |
| File Edit Tools Help                                                                                                    |                                                                                                    |
|                                                                                                    | N 🖼 📸 🖗 🖗 📵 🕐                                                                                                    |
| Segment Find                                                                                                    |                                                                                                    |
| Senart Ontions Object 54*                                                                                                    |                                                                                                    |
| Project                                                                                                    |                                                                                                    |
|                                                                                                    |                                                                                                    |
|                                                                                                    |                                                                                                    |
|                                                                                                    |                                                                                                    |
|                                                                                                    | Click on the File menu, then Output                                                                                           |
|                                                                                                    | to send the report to the printer.                                                                                            |
|                                                                                                    | You can also use the keyboard                                                                                                 |
|                                                                                                    | shortcut (Ctrl + P).                                                                                                    |
|                                                                                                    |                                                                                                    |
|                                                                                                    | d                                                                                                    |
| ine sequencing, totals, spacing, etc.<br>Records found.                                                                                                    | OVR                                                                                                    |
| ne sequencing, totals, spacing, etc.<br>Records found.                                                                                                    | OVR                                                                                                    |
| ine sequencing, totals, spacing, etc.<br>Records found.                                                                                                    |                                                                                                    |
| ine sequencing, totals, spacing, etc.<br>Records found.                                                                                                    |                                                                                                    |
| ine sequencing, totals, spacing, etc.<br>Records found.<br>Output<br>Output type<br>Munis printer<br>Printer name: Io                                                           |                                                                                                    |
| ine sequencing, totals, spacing, etc.<br>Records found.                                                                                                    | ovr                                                                                                    |
| Ine sequencing, totals, spacing, etc.<br>Records found.<br>Output<br>Output type<br>Munis printer<br>Ocal printer<br>Status: Available<br>Do<br>Save<br>Type:<br>Command/script | OVR                                                                                                    |
|                                                                                                    | Properties                                                                                                    |
| Ine sequencing, totals, spacing, etc.<br>Records found.                                                                                                    | ovr                                                                                                    |
| Ine sequencing, totals, spacing, etc.<br>Records found.                                                                                                    | available to the Munis server. You may<br>r select a different printer from the list.                                         |
| ine sequencing, totals, spacing, etc.<br>Records found.                                                                                                    | evailable to the Munis server. You may<br>r select a different printer from the list.<br>Click on Local Print and<br>click OK |
|                                                                                                    | available to the Munis server. You may<br>r select a different printer from the list.<br>Click on Local Print and<br>click OK |
|                                                                                                    | available to the Munis server. You may<br>r select a different printer from the list.<br>Click on Local Print and<br>click OK |
|                                                                                                    | andscape Copies 1                                                                                                    |
| Ine sequencing, totals, spacing, etc.<br>Records found.                                                                                                    | evailable to the Munis server. You may<br>r select a different printer from the list.<br>Click on Local Print and<br>click OK |

| Printer<br>Name: Wodcps01/AUDRREPT<br>Status: Ready<br>Type: HP LaseJet 4250 PCL 6<br>Where: 21st Fl Auditor Rep_ip 10.10<br>Comment: HP LaseJet 4250 PCL 6 | Properties                                                       | Click on <b>OK</b> |
|----------------------------------------------------------------------------------------------------|------------------------------------------------------------------|--------------------|
| Print range<br>C All<br>C Pages from to<br>C Selection                                                                                                    | Copies<br>Number of copies: 1 ==<br>1 22 23 Collete<br>OK Cancel |                    |

| 🛃 Report 1 - Genero Report Viewer                                                                                                    |                                           |                    |                                                  |                                                    |                      |
|----------------------------------------------------------------------------------------------------|-------------------------------------------|--------------------|--------------------------------------------------|----------------------------------------------------|----------------------|
| File View Help                                                                                                    |                                           |                    |                                                  |                                                    |                      |
| S         N           K         N           I         14                                                                                                    |                                           |                    |                                                  |                                                    |                      |
| Report 1                                                                                                    |                                           |                    |                                                  |                                                    |                      |
|                                                                                                    |                                           |                    |                                                  |                                                    |                      |
| *TEST DATABASE MUNIS V10.3 Sep 13                                                                                                    | 3 2013*                                   |                    |                                                  |                                                    | a tyter erp solution |
| APPROPRIATION SUBSIDIARY LEDGER FOR                                                                                                    | र 2013 9                                  |                    |                                                  |                                                    |                      |
| JNL SRC EFF DATE REFERENCE                                                                                                    |                                           | UDGET<br>STMENTS   | ACTUALS                                          | ENCUMBRANCES                                       | AVATLABLE<br>BALANCE |
| REAL ESTATE ASSESSMENT (21-RE)<br>21-INTRGV-REA-APPRSL&TAX SVCS                                                                                                    |                                           |                    |                                                  |                                                    |                      |
| 13210800 541300 BLDG REMODELING/REHABILITATION                                                                                                    |                                           |                    | 7,188.68                                         | 785.59                                             |                      |
| CURRENT PERIOD TO<br>ACCOUNT BAL                                                                                                    | OTALS:<br>ANCES 40,                       | ,000.00            | 7,188.68                                         | 785.59                                             | 32,025.73            |
| 13210800 541300 BLDG REMODELING/REHABILITATION<br>CURRENT PERIOD TG<br>ACCOUNT BALL                                                                                                    | OTALS: 40,                                | 00.000.            | 7,188.68<br>7,188.68                             | 785.59<br>785.59                                   | 32,025.73            |
| 13210800 541300 BLDG REMODELING/REHABILITATION                                                                                                    |                                           |                    | 7,188.68                                         | 785.59                                             |                      |
| CURRENT PERIOD TO<br>ACCOUNT BALL<br>13210800 541300 AUA01 BLDG REMODELING/REHABILITATION                                                                                                    | OTALS:<br>ANCES 40,                       | ,000.000           | .00<br>7,188.68<br>6.154.00                      | .00<br>785.59<br>.00                               | 32,025.73            |
| CURRENT PERIOD TO<br>CURRENT PERIOD TO<br>ACCOUNT BALL<br>13210800 541300 ALA01 BLDG REMODELTNG/REHARTLITATION                                                                                    | OTALS:<br>ANCES                           | 00.                | 6,154.00<br>6.154.00<br>6.154.00                 | 88.8                                               | -6,154.00            |
| CURRENT PERIOD TO<br>ACCOUNT BAL                                                                                                    | OTALS:<br>ANCES                           | 00.                | 6,154.00                                         | 000.                                               | -6,154.00            |
| 13210800 541300 AUA01 BLDG REMODELING/REHABILITATION                                                                                                    |                                           |                    | 6,154.00                                         | .00                                                |                      |
| CURRENT PERIOD TO<br>ACCOUNT BALL<br>13210800 543103 OFFICE MACHINERY & EQUIPMENT                                                                                                    | OTALS:<br>ANCES                           | 00.                | .00<br>6,154.00<br>14,999.00                     | .00<br>.00<br>38,436.00                            | -6,154.00            |
| 1042 API 09/06/13 108318 3-IR ANVANCE C5240 COPIEF<br>1042 POL 09/06/13 108318 3-IR ANVANCE C5240 COPIEF<br>CURRENT PERIOD TO<br>ACCOUNT BAL                                                      | R PRIN<br>ER 2013<br>OTALS: 138,<br>ANCES | 000.000<br>000.000 | 28,827.00<br>28,827.00<br>43,826.00<br>14 999.00 | -28,827.00<br>-28,827.00<br>-28,827.00<br>9,609.00 | 84,565.00            |
| 1042 PPI 09/06/13 108318 3-IR ANVANCE C5240 COPIEF<br>1042 POL 09/06/13 108318 3-IR ANVANCE C5240 COPIEF<br>CURRENT PERIOD TO<br>ACCOUNT BAL                                                      | ER PRIN<br>ER 2013<br>OTALS: 138,         | 000.000            | 28,827.00<br>28,827.00<br>28,827.00<br>43,826.00 | -28,827.00<br>-28,827.00<br>-28,827.00<br>9,609.00 | 84,565.00            |
| 1042 POL 09/06/13 108318 3-IR ANVANCE C5240 COPTER<br>1042 POL 09/06/13 108318 3-IR ANVANCE C5240 COPTER<br>1042 POL 09/06/13 108318 3-IR ANVANCE C5240 COPTER<br>CURRENT PERIOD T<br>ACCOUNT BAL | R PRIN<br>FR 2013<br>OTALS: 138,          | 00.000             | 28,827.00<br>28,827.00<br>28,827.00<br>43,826.00 | -28,827.00<br>-28,827.00<br>-28,827.00<br>9,609.00 | 84,565.00            |

🛃 Report 1 - Genero Report Viewer

File View Help

^ ~ ¥

# /4 0 ⊼ 4) 10

•

Report 1

# \*TEST DATABASE MUNIS V10.3 Sep 13 2013\*

munis yler erp solution

# APPROPRIATION SUBSIDIARY LEDGER FOR 2013 9

|                                                                                                    | BUDGET                                        |                                                     |                                           | AVAILABLE   |
|----------------------------------------------------------------------------------------------------|-----------------------------------------------|-----------------------------------------------------|-------------------------------------------|-------------|
| JNL SKC EFF DALE KEFEKENCE                                                                                                    | ADJUSIMENIS                                   | ACIUALS                                             | ENCUMBRANCES                              | BALANCE     |
| 13210800 543200 DATA PROCESSING/TELECOM EQUIP                                                                                                    |                                               | 4,146.50                                            | 00.                                       |             |
| CURRENT PERIOD TOTALS:<br>ACCOUNT BALANCES                                                                                                    | 315,000.00                                    | .00.4,146.50                                        | 000.                                      | 310,853.50  |
| 13210800 543200 DATA PROCESSING/TELECOM EQUIP                                                                                                    |                                               | 4,146.50                                            | 00.                                       |             |
| CURRENT PERIOD TOTALS:<br>ACCOUNT BALANCES                                                                                                    | 315,000.00                                    | .00.4,146.50                                        | 000.                                      | 310,853.50  |
| 13210800 543200 DATA PROCESSING/TELECOM EQUIP                                                                                                    |                                               | 4,146.50                                            | 00.                                       |             |
| CURRENT PERIOD TOTALS:<br>ACCOUNT BALANCES                                                                                                    | 315,000.00                                    | 4,146.50                                            | 000                                       | 310,853.50  |
| 13/210800 543/02 MAINFRAME/SERVERS                                                                                                    |                                               | 49,854.24                                           | 4.32                                      |             |
| CURRENT PERIOD TOTALS:<br>ACCOUNT BALANCES<br>MAINERAME/SERVERS                                                                                                    | 362,000.00                                    | .00<br>49,854.24<br>49.854.24                       | .00<br>4.32<br>4.32                       | 312,141.44  |
| CURRENT PERIOD TOTALS:                                                                                                    | 00.000 535                                    | .00                                                 | 00.                                       | 20 FFF CFC  |
| 13210800 543202 MAINFRAME/SERVERS                                                                                                    | 00,000,200                                    | 49,854.24                                           | 4.32                                      | 44.TLT, 7TC |
| CURRENT PERIOD TOTALS:<br>ACCOUNT BALANCES                                                                                                    | 362.000.00                                    | 49.854.24                                           | .00                                       | 312,141.44  |
| 13210800 544000 SOFTWARE LICENSE                                                                                                    |                                               | 624,380.31                                          | 2,238,291.31                              |             |
| 645 API 09/05/13 801673 ENTERPRISE LICENSE AGREEMENT F<br>645 POL 09/05/13 801673 ENTERPRISE LICENSE AGREEME2013<br>645 API 09/05/13 801540 MOBILE APPLICATION PROFESSIONA<br>645 POL 09/05/13 801540 MOBILE APPLICATION PROFESSIO13<br>CURRENT PERIOD TOTALS:<br>ACCOUNT BALANCES | .00<br>.00<br>.00<br>.00<br>.00<br>.00<br>.00 | 195,000.00<br>13,750.00<br>208,750.00<br>833,130.31 | -195,000.00<br>-13,750.00<br>2,029,541.31 | 340,328.38  |
| 13210800 544000 SOFTWARE LICENSE                                                                                                    |                                               | 624,380.31                                          | 2,238,291.31                              |             |
| 645 API 09/05/13 801673 ENTERPRISE LICENSE AGREEMENT F<br>645 POL 09/05/13 801673 ENTERRISE LICENSE AGREEME2013<br>645 API 09/05/13 801540 MOBILE APPLICATION PROFESSIONA<br>645 POL 09/05/13 801540 MOBILE APPLICATION PROFESSIONA<br>CURRENT PERIOD TOTALS:                      | 000000                                        | 195,000.00<br>13,750.00<br>208.750.00               | -195,000.00<br>-13,750.00<br>-208,750.00  |             |
| ACCOUNT BALANCES                                                                                                    | 3,203,000.00                                  | 833,130.31<br>624 280 21                            | 2,029,541.31                              | 340,328.38  |
| T2TT0000 244000 SOFTWARE LICENSE                                                                                                    |                                               | 1C.UOC, P20                                         | 2,230,291.31                              |             |
| 645 API 09/05/13 801673 ENTERPRISE LICENSE AGREEMENT F<br>645 POL 09/05/13 801673 ENTERPRISE LICENSE AGREEME2013<br>645 API 09/05/13 801540 MOBILE APPLICATION PROFESSIONA                                                                                                    | 000.                                          | 195,000.00<br>.00<br>13,750.00                      | -195,000.00                               |             |

| •        |
|----------|
|          |
|          |
| 10       |
|          |
|          |
|          |
|          |
|          |
|          |
|          |
|          |
|          |
|          |
| •        |
| $\sim$   |
|          |
| -        |
|          |
|          |
|          |
| -        |
|          |
|          |
|          |
|          |
| <u> </u> |
|          |
|          |
|          |
| _        |
|          |
| -        |
|          |
|          |
| 9        |
| <u> </u> |
| 100      |
| -        |
| $\sim$   |
|          |
| _        |

File View Help

## • • 3 /4 ⊼ ~ ~ ¥ 4) 10

Report 1

# \*TEST DATABASE MUNIS V10.3 Sep 13 2013\*

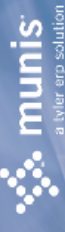

# APPROPRIATION SUBSIDIARY LEDGER FOR 2013 9

|                                                 |                                                                         | RINGET               |                            |                                           | AVATI ABI F  |
|-------------------------------------------------|-------------------------------------------------------------------------|----------------------|----------------------------|-------------------------------------------|--------------|
| INI SRC FEF DATE REFERENCE                      |                                                                         | ADJIISTMENTS         |                            | FNCIMBRANCES                              | RALANCE      |
| 645 POL 09/05/13 801540 MOBILE                  | E APPLICATION PROFESS2013<br>CURRENT PERIOD TOTALS:<br>ACCOUNT BALANCES | .00<br>3,203,000.00  | 208,750.00<br>833,130.31   | -13,750.00<br>-208,750.00<br>2,029,541.31 | 340,328.38   |
| 13210800 544000 AUY01 SOFTWARE LICE             | ENSE                                                                    |                      | 45,536.34                  | 00.                                       |              |
|                                                 | CURRENT PERIOD TOTALS:<br>ACCOUNT BALANCES                              | 00.                  | .00.45,536.34              | 00.                                       | -45,536.34   |
| 13210800 544000 AUY01 SOFTWARE LICE             | ENSE                                                                    |                      | 45,536.34                  | 00.                                       |              |
|                                                 | CURRENT PERIOD TOTALS:<br>ACCOUNT BALANCES                              | 00.                  | .00.45,536.34              | 00.                                       | -45,536.34   |
| 13210800 544000 AUY01 SOFTWARE LICE             | ENSE                                                                    |                      | 45,536.34                  | 00.                                       |              |
|                                                 | CURRENT PERIOD TOTALS:<br>ACCOUNT BALANCES                              | 00.                  | .00<br>45,536.34           | 00.                                       | -45,536.34   |
| 13210800 544000 AUZ12 SOFTWARE LICE             | ENSE                                                                    |                      | 19,300.00                  | 00.                                       |              |
|                                                 | CURRENT PERIOD TOTALS:<br>ACCOUNT BALANCES                              | 000.                 | .00<br>19,300.00           | 00.                                       | -19,300.00   |
| 13210800 544000 AUZ12 SOFTWARE LICE             | ENSE                                                                    |                      | 19,300.00                  | 00.                                       |              |
|                                                 | CURRENT PERIOD TOTALS:<br>ACCOUNT BALANCES                              | 00.                  | .00<br>19,300.00           | 00.                                       | -19,300.00   |
| 13210800 544000 AUZ12 SOFTWARE LICE             | ENSE                                                                    |                      | 19,300.00                  | 00.                                       |              |
|                                                 | CURRENT PERIOD TOTALS:<br>ACCOUNT BALANCES                              | 000.                 | .00<br>19,300.00           | 00.                                       | -19,300.00   |
| TOTAL 13210800<br>21-INTRGV-REA-APPRSL&TAX SVCS | CURRENT PERIOD TOTALS:<br>ACCOUNT BALANCES:                             | .00<br>12,174,000.00 | 712,731.00<br>3,027,408.21 | -712,731.00<br>6,119,820.66               | 3,026,771.13 |
| TOTAL 2013<br>REAL ESTATE ASSESSMENT (21-RE)    | CURRENT PERIOD TOTALS:<br>ACCOUNT BALANCES:                             | 12,174,000.00        | 712,731.00<br>3,027,408.21 | -712,731.00<br>6,119,820.66               | 3,026,771.13 |

| ঝ Report  | 1 - Genero Report Viewer                    |
|-----------|---------------------------------------------|
| File View | Help                                        |
| که<br>۲۵۰ |                                             |
| Report 1  |                                             |
|           | *TEST DATABASE MUNIS V10.3 Sep 13 2013*     |
|           | APPROPRIATION SURSIDIARY I FIGER FOR 2013 0 |

# APPROPRIATION SUBSIDIART LEDGER FOR 2013 9

BUDGET

AVAILABLE BALANCE

| ENCUMBRANCES            |                |             |            |         |            |            |         |            |            |           |            |            |           |            |                       |                       |                       |         |         |                      |                |                            |                       |                      |  |
|-------------------------|----------------|-------------|------------|---------|------------|------------|---------|------------|------------|-----------|------------|------------|-----------|------------|-----------------------|-----------------------|-----------------------|---------|---------|----------------------|----------------|----------------------------|-----------------------|----------------------|--|
| ACTUALS                 |                |             |            |         |            |            |         |            |            |           |            |            |           |            |                       |                       |                       |         |         |                      |                |                            |                       |                      |  |
| ADJUSTMENTS             |                |             |            |         |            |            |         |            |            |           |            |            |           |            |                       |                       |                       |         |         |                      |                |                            |                       |                      |  |
| INCE                    |                | Field Value | 1 - Fund   | Checked | Checked    | 9 - Org    | Checked | Unchecked  | 0          | unchecked | unchecked  | 0          | unchecked | Unchecked  | within year/period    | 2013                  | 60                    | Expense | Detail  | org, object, Project | Default view   | Checked                    | Unchecked             | Checked              |  |
| JNL SRC EFF DATE REFERE | Report Options | Field Name  | Sequence 1 | Total   | Page Break | Sequence 2 | Total   | Page Break | Sequence 3 | Total     | Page Break | Sequence 4 | Total     | Page Break | Reporting year/period | Reporting year/period | Reporting year/period | Print   | Version | Order accounts by    | Multiyear view | Omit zero balance accounts | Print full GL account | Print report options |  |

Find Criteria Field Name Field Value

| 1321????<br>54*          |  |
|--------------------------|--|
| org<br>object<br>Project |  |

\*\* END OF REPORT - Generated by Kerry R Chesser \*\*

# General Ledger Account Inquiry

### Click on the Financials menu and click:

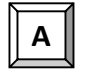

**General Ledger Menu** 

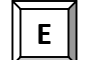

**Inquiries and Reports** 

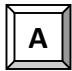

Account Inquiry

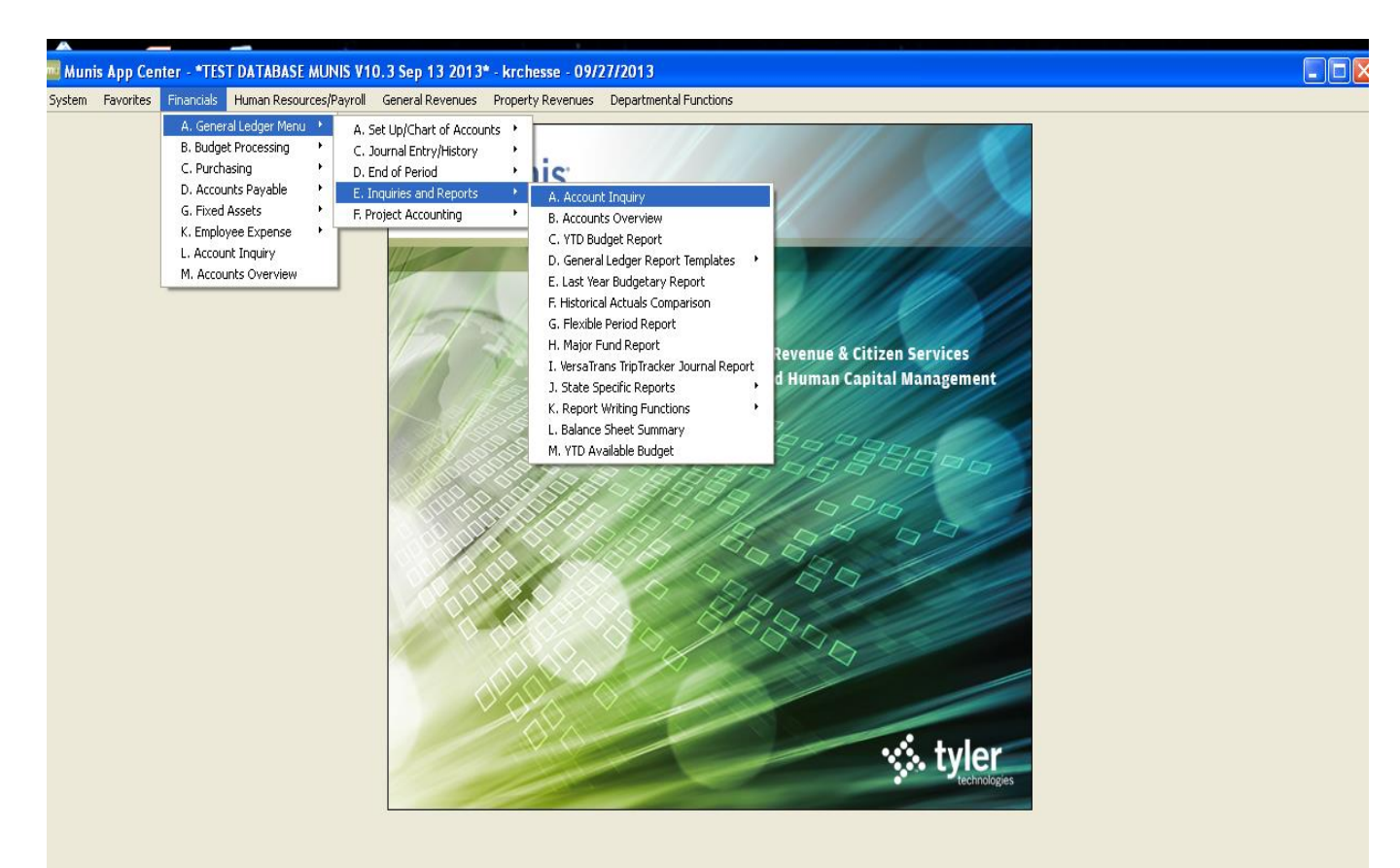

| Account Inquiry                       | - Munis [*TEST DAT/                                                                                                    | ABASE MUNIS V10.3 Se | p 13 2013*]                                                               |                                                            |                                                                                                    |          |
|---------------------------------------|----------------------------------------------------------------------------------------------------|----------------------|---------------------------------------------------------------------------|------------------------------------------------------------|----------------------------------------------------------------------------------------------------|----------|
| My File Edit Tools                    | s Help                                                                                                    |                      |                                                                           |                                                            |                                                                                                    |          |
| 00 1 4 6                              |                                                                                                    | 2 🗱 🚇 🖪 🛃            | 🗐 🗐 🗔 🔜 📉 📸                                                               | 🙀 🖗 🜆 🕐                                                    |                                                                                                    |          |
| O O O O O O O O O O O O O O O O O O O | Account Fund Org Object Project  4 Year Comparison W/Per 2013/09 Original Budget Transfers In Transfers Out Revised Budget Actual (Memo) Encumbrances |                      | Iick on the mag<br>nd a data set. Y<br>ne keyboard sh<br>Fiscal Year 2012 | gnifying glass to<br>(ou can also use<br>ortcut (Ctrl + F) | Rollup Group<br>: Notes<br>: Notes<br>: Siscal Year 2014<br>: Siscal Year 2014<br>: Siscal Year |          |
|                                       | Requisitions                                                                                                    |                      | <b>E</b>                                                                  |                                                            |                                                                                                    | <b>1</b> |
|                                       | Available                                                                                                    |                      |                                                                           |                                                            |                                                                                                    |          |
|                                       | Percent used                                                                                                    |                      |                                                                           |                                                            |                                                                                                    |          |
|                                       |                                                                                                    | 0 of 0               |                                                                           | Attachments (0)                                            |                                                                                                    |          |
| Display detail information            | for current account.                                                                                                    |                      |                                                                           |                                                            |                                                                                                    | OVR      |

Click on the binoculars icon to find a data set. You can also use the keyboard shortcut (Ctrl + F).

- **Org** Enter org code, such as 13210800. Wildcard charters can also be used, such as 1321???? to limit search to orgs with eight digits.
- **Object** Enter object code. In this example, we are using 522101. You can do \_\_\_\_\_\_searches using wildcards, such as 52\* for all services.

| Enter |
|-------|
|-------|

|               | s Financials Human Res                                                                                                    | ources/Payroll General R                                                                                                    | evenues       | Property Revenues D                                                                           | epartment                                                                                   | al Functions                                                                                       |                                                                                             |                                                                                                    |                                                                                             |  |      |
|---------------|----------------------------------------------------------------------------------------------------|----------------------------------------------------------------------------------------------------|---------------|-----------------------------------------------------------------------------------------------|---------------------------------------------------------------------------------------------|----------------------------------------------------------------------------------------------------|---------------------------------------------------------------------------------------------|----------------------------------------------------------------------------------------------------|---------------------------------------------------------------------------------------------|--|------|
| ile Edit      | Tools Help                                                                                                    |                                                                                                    |               |                                                                                               |                                                                                             |                                                                                                    |                                                                                             |                                                                                                    |                                                                                             |  |      |
| ) 🕹 🖬 🛛       | ä   🔍 📼 🖬   🕂 🗵                                                                                                    | X 🖶 🖻 🗷                                                                                                    | ×= <b>2</b> = | 🖬 💽   👄 🖽 🎔                                                                                   | 🤹 🗘                                                                                         | 🖪 😧                                                                                                |                                                                                             |                                                                                                    |                                                                                             |  |      |
|               | Account                                                                                                    |                                                                                                    |               |                                                                                               |                                                                                             |                                                                                                    |                                                                                             |                                                                                                    |                                                                                             |  |      |
| Detail        |                                                                                                    |                                                                                                    |               |                                                                                               |                                                                                             |                                                                                                    |                                                                                             |                                                                                                    |                                                                                             |  |      |
| Months        | Fund 2013                                                                                                    | RE ASSESS                                                                                                    | 4             | 2013-21-A2-0                                                                                  | 08-00-01-0                                                                                  | 000-01-522101-                                                                                     |                                                                                             | <b>.</b>                                                                                                   |                                                                                             |  |      |
| Sea Find      | Org 13210800                                                                                                    | APP&TXSVCS                                                                                                    |               | Acct name SOFTWARE S                                                                          | UBSCRIPT                                                                                    | ION/MAINT                                                                                          |                                                                                             | Account No                                                                                                 | tes                                                                                         |  |      |
| Tabela        | Object 522101                                                                                                    | SOFT MAINT                                                                                                    | 1             | ype Expense                                                                                   | -                                                                                           | Status Act                                                                                         | ve 👻                                                                                        |                                                                                                    |                                                                                             |  |      |
| Totals        | Project                                                                                                    |                                                                                                    | F             | tollup 21C03 .                                                                                |                                                                                             | 21-2013-SVCS & MAT                                                                                 | .s                                                                                          |                                                                                                    |                                                                                             |  |      |
| efined Fields |                                                                                                    |                                                                                                    |               | Multim Fur                                                                                    | d                                                                                           |                                                                                                    |                                                                                             |                                                                                                    |                                                                                             |  |      |
|               |                                                                                                    |                                                                                                    |               |                                                                                               |                                                                                             |                                                                                                    |                                                                                             |                                                                                                    |                                                                                             |  |      |
|               |                                                                                                    |                                                                                                    |               |                                                                                               |                                                                                             |                                                                                                    |                                                                                             |                                                                                                    |                                                                                             |  |      |
|               |                                                                                                    |                                                                                                    |               |                                                                                               |                                                                                             |                                                                                                    |                                                                                             |                                                                                                    |                                                                                             |  |      |
|               |                                                                                                    |                                                                                                    |               |                                                                                               |                                                                                             |                                                                                                    |                                                                                             |                                                                                                    |                                                                                             |  |      |
|               |                                                                                                    |                                                                                                    |               |                                                                                               |                                                                                             |                                                                                                    |                                                                                             |                                                                                                    |                                                                                             |  |      |
|               |                                                                                                    |                                                                                                    |               |                                                                                               |                                                                                             |                                                                                                    |                                                                                             |                                                                                                    |                                                                                             |  |      |
|               |                                                                                                    |                                                                                                    |               |                                                                                               |                                                                                             |                                                                                                    |                                                                                             |                                                                                                    |                                                                                             |  |      |
|               |                                                                                                    |                                                                                                    |               |                                                                                               |                                                                                             |                                                                                                    |                                                                                             |                                                                                                    |                                                                                             |  |      |
|               |                                                                                                    |                                                                                                    |               |                                                                                               |                                                                                             |                                                                                                    |                                                                                             |                                                                                                    |                                                                                             |  |      |
|               |                                                                                                    |                                                                                                    |               |                                                                                               |                                                                                             |                                                                                                    |                                                                                             |                                                                                                    |                                                                                             |  |      |
|               |                                                                                                    |                                                                                                    | 7             |                                                                                               |                                                                                             |                                                                                                    |                                                                                             |                                                                                                    |                                                                                             |  |      |
|               | 4 Year Comparison                                                                                                    | Current Year History                                                                                                    |               |                                                                                               |                                                                                             |                                                                                                    |                                                                                             |                                                                                                    |                                                                                             |  |      |
|               | 4 Year Comparison<br>Yr/Per 2016/09<br>Original Budgat                                                                                                    | Current Year History<br>Fiscal Year 2016                                                                                         |               | Fiscal Year 2015                                                                              |                                                                                             | Fiscal Year 2014                                                                                   |                                                                                             | Fiscal Year 2017                                                                                           | r#1                                                                                         |  |      |
|               | 4 Year Comparison<br>Yr/Per 2016/09<br>Original Budget                                                                                                    | Current Year History<br>Fiscal Year 2016<br>68,000.00                                                                            |               | Fiscal Year 2015<br>68,000.00                                                                 |                                                                                             | Fiscal Year 2014<br>68,000.00                                                                      | 1<br>1<br>1                                                                                 | Fiscal Year 2017<br>.00                                                                                    |                                                                                             |  |      |
|               | 4 Year Comparison<br>Yr/Per 2016/09<br>Original Budget<br>Transfers In                                                                                                    | Current Year History<br>Fiscal Year 2016<br>68,000.00<br>.00                                                                     |               | Fiscal Year 2015<br>68,000.00<br>.00                                                          | 2<br>2<br>2                                                                                 | Fiscal Year 2014<br>68,000.00<br>.00                                                               | 2<br>2<br>2                                                                                 | Fiscal Year 2017<br>.00 (                                                                                  | 2<br>2                                                                                      |  |      |
|               | 4 Year Comparison<br>Yr/Per 2016/09<br>Original Budget<br>Transfers In<br>Transfers Out                                                                                                   | Current Year History<br>Fiscal Year 2016<br>68,000.00<br>.00                                                                     |               | Fiscal Year 2015<br>68,000.00<br>.00                                                          | 1<br>1<br>1<br>1<br>1<br>1<br>1<br>1<br>1<br>1<br>1<br>1<br>1<br>1<br>1<br>1<br>1<br>1<br>1 | Fiscal Year 2014<br>68,000.00<br>.00                                                               | 1<br>1<br>1<br>1<br>1<br>1<br>1<br>1<br>1<br>1<br>1<br>1<br>1<br>1<br>1<br>1<br>1<br>1<br>1 | Fiscal Year 2017<br>.00 (<br>.00 (                                                                         | eð<br>eð                                                                                    |  |      |
|               | 4 Year Comparison<br>W/Per 2016/09<br>Original Budget<br>Transfers In<br>Transfers Out<br>Revised Budget                                                                                  | Current Year History<br>Fiscal Year 2016<br>68,000.00<br>.00<br>68,000.00                                                        |               | Fiscal Year 2015<br>68,000.00<br>.00<br>.00<br>68,000.00                                      |                                                                                             | Fiscal Year 2014<br>68,000.00<br>.00<br>.00<br>68,000.00                                           | 22<br>23<br>23<br>24                                                                        | Fiscal Year 2017<br>.00<br>.00<br>.00                                                                      | eð<br>eð                                                                                    |  |      |
|               | 4 Year Comparison<br>Yr/Per 2016/09<br>Original Budget<br>Transfers In<br>Transfers Out<br>Revised Budget<br>Actual (Memo)                                                                | Current Year History<br>Fiscal Year 2016<br>68,000.00<br>.00<br>.00<br>68,000.00<br>15,658.45                                    |               | Fiscal Year 2015<br>68,000.00<br>.00<br>.00<br>68,000.00<br>92,462.33                         |                                                                                             | Fiscal Year 2014<br>68,000.00<br>.00<br>.00<br>68,000.00<br>53,220.18                              | 8<br>8<br>8<br>8<br>8<br>8                                                                  | Fiscal Year 2017<br>.00<br>.00<br>.00<br>.00<br>.00                                                        | 2<br>2<br>2<br>2<br>2<br>2<br>2<br>2<br>2<br>2<br>2<br>2<br>2<br>2<br>2<br>2<br>2<br>2<br>2 |  |      |
|               | 4 Year Comparison<br>Yr Aler 2016/09<br>Original Budget<br>Transfers In<br>Transfers Out<br>Revised Budget<br>Actual (Memo)<br>Eincumbrances                                              | Current Year History<br>Fiscal Year 2016<br>68,000.00<br>.00<br>68,000.00<br>15,688.45<br>2,492.28                               |               | Fiscal Year 2015<br>68,000.00<br>.00<br>68,000.00<br>92,462.33<br>.00                         |                                                                                             | Fiscal Year 2014<br>68,000.00<br>.00<br>68,000.00<br>53,220.18<br>.00                              | 8<br>8<br>8<br>8<br>8<br>8<br>8<br>8<br>8<br>8<br>8<br>8<br>8<br>8                          | Fiscal Year 2017<br>.00<br>.00<br>.00<br>.00<br>.00                                                        | 2<br>2<br>2<br>2<br>2<br>2<br>2<br>2<br>2<br>2<br>2<br>2<br>2<br>2<br>2<br>2<br>2<br>2<br>2 |  |      |
|               | 4 Year Comparison<br>Yr/Per 2016/09<br>Original Budget<br>Transfers In<br>Transfers Out<br>Revised Budget<br>Actual (Memo)<br>Encumbrances<br>Requisitions                                | Current Year History<br>Fiscal Year 2016<br>68,000.00<br>.00<br>68,000.00<br>15,658.45<br>2,492.28<br>.00                        |               | Fiscal Year 2015<br>68,000.00<br>.00<br>68,000.00<br>92,462.33<br>.00                         |                                                                                             | Fiscal Year 2014<br>68,000.00<br>.00<br>66,000.00<br>53,220.18<br>.00                              | 22<br>23<br>24<br>24<br>24<br>24<br>24<br>24<br>24<br>24<br>24<br>24<br>24<br>24<br>24      | Fiscal Year 2017<br>.00<br>.00<br>.00<br>.00<br>.00<br>.00<br>.00                                          | 2<br>2<br>2<br>2<br>2<br>2<br>2<br>2<br>2<br>2<br>2<br>2<br>2<br>2<br>2<br>2<br>2<br>2<br>2 |  |      |
|               | 4 Year Comparison<br>Writer 2016/09<br>Original Budget<br>Transfers In<br>Transfers Out<br>Revised Budget<br>Actual (Memo)<br>Eincumbrances<br>Requisitions<br>Available                  | Current Year History<br>Fiscal Year 2016<br>68,000.00<br>.00<br>68,000.00<br>15,658.45<br>2,492.28<br>.00<br>49,849.27           |               | Fiscal Year 2015<br>68,000.00<br>.00<br>68,000.00<br>92,462.33<br>.00<br>-24,462.33           |                                                                                             | Fiscal Year 2014<br>68,000.00<br>.00<br>66,000.00<br>53,220.18<br>.00<br>14,779.82                 | 22<br>23<br>24<br>24<br>24<br>24<br>24<br>24<br>24<br>24<br>24<br>24<br>24<br>24<br>24      | Fiscal Year 2017<br>.00 (<br>.00 (<br>.00 (<br>.00 (<br>.00 (<br>.00 (<br>.00 (<br>.00 (<br>.00 (<br>.00 ( | 2<br>2<br>2<br>2<br>2<br>2<br>2<br>2<br>2<br>2<br>2<br>2<br>2<br>2<br>2<br>2<br>2<br>2<br>2 |  |      |
|               | 4 Year Comparison<br>W/Per 2016/09<br>Original Budget<br>Transfers In<br>Transfers Out<br>Revised Budget<br>Actual (Memo)<br>Encumbrances<br>Regulations<br>Available<br>Percent used     | Current Vear History<br>Fiscal Year 2016<br>66,000.00<br>.00<br>68,000.00<br>15,658.45<br>2,492.28<br>.00<br>499,849.27<br>26,69 |               | Fiscal Year 2015<br>68,000.00<br>.00<br>68,000.00<br>92,462,33<br>.00<br>-24,462.33           |                                                                                             | Piscal Year 2014<br>68,000.00<br>.00<br>68,000.00<br>53,220.18<br>.00<br>14,779.82<br>78.76        |                                                                                             | Fiscal Year 2017<br>.00<br>.00<br>.00<br>.00<br>.00<br>.00<br>.00<br>.00<br>.00                            | 2<br>2<br>2<br>2<br>2<br>2<br>2<br>2<br>2<br>2<br>2<br>2<br>2<br>2<br>2<br>2<br>2<br>2<br>2 |  |      |
|               | 4 Year Comparison<br>Yr/Per 2016/09<br>Orignal Budget<br>Transfers Dut<br>Revised Budget<br>Actual (Wemo)<br>Encumbrances<br>Requilitions<br>Encumbrances<br>Requilitions<br>Percent used | Current Year History<br>Fiscal Year 2016<br>68,000.00<br>00<br>68,000.00<br>15,658.45<br>2,492.28<br>.00<br>49,289.27<br>26,69   |               | Piscal Year 2015<br>68,000.00<br>.00<br>68,000.00<br>92,462.33<br>.00<br>-24,462.33<br>135.97 |                                                                                             | Fiscal Year 2014<br>68,000.00<br>.00<br>68,000.00<br>53,220.18<br>.00<br>14,779.82<br>78.26        |                                                                                             | Flocal Year 2017<br>.00<br>.00<br>.00<br>.00<br>.00<br>.00<br>.00<br>.00<br>.00<br>.0                      | 2<br>2<br>2<br>2<br>2<br>2<br>2<br>2<br>2<br>2<br>2<br>2<br>2<br>2<br>2<br>2<br>2<br>2<br>2 |  |      |
|               | 4 Year Comparison<br>W/Per 2016/09<br>Original Budget<br>Transfers In<br>Transfers Out<br>Revised Budget<br>Actual (Wemo)<br>Encumbrances<br>Regulations<br>Available<br>Percent used     | Current Year History<br>Fiscal Year 2016<br>66,000.00<br>00<br>68,000.00<br>15,658.45<br>2,492.28<br>.00<br>49,849.27<br>26.69   |               | Piscal Year 2015<br>68,000.00<br>.00<br>68,000.00<br>92,462.33<br>.00<br>-24,462.33<br>135.97 |                                                                                             | Fiscal Year 2014<br>68,000,00<br>.00<br>68,000,00<br>53,220,18<br>.00<br>14,779,82<br>78,25        |                                                                                             | Piscal Year 2017<br>.000<br>.000<br>.000<br>.000<br>.000<br>.000<br>.000                                   | 2<br>2<br>2<br>2<br>2<br>2<br>2<br>2<br>2<br>2<br>2<br>2<br>2<br>2<br>2<br>2<br>2<br>2<br>2 |  | <br> |
|               | 4 Year Comparison<br>Yr,Per 2016/09<br>Orignal Budget<br>Transfers Dut<br>Revised Budget<br>Actual (Vemo)<br>Encumbrances<br>Requisitions<br>Available<br>Percent used                    | Current Year History<br>Fiscal Year 2016<br>68,000.00<br>00<br>68,000.00<br>15,658.45<br>2,492.28<br>00<br>49,89.27<br>25.69     |               | Piscel Year 2015<br>66,000.00<br>.00<br>.60<br>92,462.33<br>.00<br>.24,462.33<br>.35.97       |                                                                                             | Piscal Year 2014<br>66,000.00<br>.00<br>68,000.00<br>53,220.18<br>.00<br>14,779.82                 |                                                                                             | Piscal Year 2017<br>.00<br>.00<br>.00<br>.00<br>.00<br>.00<br>.00<br>.00<br>.00                            | 2<br>2<br>2<br>2<br>2<br>2<br>2<br>2<br>2<br>2<br>2<br>2<br>2<br>2<br>2<br>2<br>2<br>2<br>2 |  |      |
|               | 4 Year Comparison<br>W/Per 2016/09<br>Original Budget<br>Transfers In<br>Transfers Out<br>Revised Budget<br>Actual (Memo)<br>Encumbrances<br>Regulations<br>Available<br>Percent used     | Current Year History<br>Fiscal Year 2016<br>66,000.00<br>00<br>68,000.00<br>15,658.45<br>2,492.28<br>.00<br>499,849.27<br>26.69  |               | Piscal Year 2015<br>66,000.00<br>.00<br>.00<br>92,462.33<br>.00<br>-24,462.33<br>135.97       |                                                                                             | Fiscal Year 2014<br>68,000.00<br>.00<br>.00<br>68,000.00<br>53,220.18<br>.00<br>14,779.82<br>78.25 |                                                                                             | Piscal Year 2017<br>.00<br>.00<br>.00<br>.00<br>.00<br>.00<br>.00<br>.00<br>.00<br>.0                      |                                                                                             |  | <br> |

2

|                               | 🧰 Journal Selection Criteria                                 |
|-------------------------------|--------------------------------------------------------------|
|                               | My File Edit Tools Help                                      |
| Detail                        | 🕑 🮯 👗 🖻 🛍 🔍 🗏 📾 🕂 🐼 🗶 🔹 »                                    |
| Months                        |                                                              |
|                               | Date range 01/01/2016 12/31/2016                             |
| Seg Find                      | Year/period 2016 1 to 2016 12                                |
| Totals                        | Include Unposted journals                                    |
|                               | Limit To:                                                    |
| $\backslash$                  | Actual journals                                              |
|                               | Budget journals                                              |
| " <u>Detail</u> "shows detail | Encumbrance journals                                         |
| transactions information      |                                                              |
|                               | Source journal                                               |
| Enter the vender number for   | Reference 1                                                  |
| navments only to a specific   | Reference 2                                                  |
| vendor                        | Reference 3                                                  |
|                               | Reference 4                                                  |
|                               | Invoice                                                      |
|                               | Enter a date to start searching for detail. (Alt+Down Arrow) |

Enter preferences on the Journal Selection Criteria box to limit your Search to certain criteria.

Use the Date range fields to limit search to a specific time period.

You may limit the search by Source Journal. Click on the browse button for a list of Source Journal Codes to choose from.

You may also limit the search by entering information in the Reference Fields (Ref1 is vendor number, Ref2 is purchase order).

After entering your search preferences, press enter to start the search.

| etail  | Org 132108 | 00 Object 5 | 22101 Project |     | Acct 20 | 013-21-A2-08-00-0 | 1-0000-01-522101- |            |        |            |          |            |                     |
|--------|------------|-------------|---------------|-----|---------|-------------------|-------------------|------------|--------|------------|----------|------------|---------------------|
| urnal  | Posted     | YR/Per      | Eff Dt        | Src | Ref1    | PO/Ref2           | Ref3              | Ref4       | Amount | Che        | eck #    | Warrant    | Vendor              |
| rovals |            |             |               |     |         |                   |                   |            |        |            |          |            |                     |
|        | Y          | 2016/01     | 01/01/16      | BUC |         |                   |                   | 2016 BUDGT |        | 68,000.00  |          |            |                     |
|        | Y          | 2016/03     | 03/02/16      | API | 091009  | 62114020          | 91758674          | 3641       |        | 12,384.45  | 16020354 | 03031602   | OHIO STATE UNIVERSI |
|        | Y          | 2016/03     | 03/02/16      | POL | 091009  | 62114020          | 91758674          | LIQ/INV    |        | -12,384.45 |          |            | OHIO STATE UNIVERSI |
|        | γ          | 2016/01     | 01/05/16      | POE | 091009  | 62114020          |                   | PO ENT/PRF |        | 12,384.45  |          |            | OHIO STATE UNIVERSI |
|        | γ          | 2016/04     | 04/05/16      | API | 215537  | 62114056          | 91776425          | 1378       |        | 3,274.00   | 16027341 | L 04061602 | RECORDS IMAGING SE  |
|        | Y          | 2016/04     | 04/05/16      | POL | 215537  | 62114056          | 91776425          | LIQ/INV    |        | -3,274.00  |          |            | RECORDS IMAGING SE  |
|        | Y          | 2016/04     | 04/05/16      | POE | 215537  | 62114056          |                   | PO ENT/PRF |        | 3,274.00   |          |            | RECORDS IMAGING SE  |
|        | Y          | 2016/08     | 08/16/16      | POE | 801717  | 62114089          |                   | PO ENT/PRF |        | 2,492.28   |          |            | DLT SOLUTIONS LLC   |
|        |            |             |               |     |         |                   |                   |            |        |            |          |            |                     |
|        |            |             |               |     |         |                   |                   |            |        |            |          |            |                     |

Detail of API entry (above) shows details such as PO Number, vendor, invoice number, etc. of selected entry (below).

| Invoice Data   | - Munic IERANKLIN COUNTVI  |                                            |  |
|----------------|----------------------------|--------------------------------------------|--|
| My File Ed     |                            |                                            |  |
|                |                            | G ⊞ 3   ☆ 0 ■ 0                            |  |
|                |                            |                                            |  |
| Comments       | Invoice 4055               | Vender 215527 Benit 0                      |  |
|                | Vear/per 2016 4            |                                            |  |
| Detail         |                            | Terms                                      |  |
| Invoice Audits | The I made                 | Address                                    |  |
|                | Cash Account 9999 101000 0 | CASH                                       |  |
|                |                            |                                            |  |
|                | PO 62114056                |                                            |  |
|                | Contract                   |                                            |  |
|                | Gross amt 3,274.00         | Desc ANNUAL MAINTENANCE RENEWAL-LASERFICHE |  |
|                | Disc date                  | Status P Paid                              |  |
|                | Disc basis .00             | Voucher 48411                              |  |
|                | Disc percent .000          | Warrant 04061602                           |  |
|                | Net amount 3,274.00        | Inv date 04/05/2016                        |  |
|                | Retainage .00              | Due date 04/05/2016                        |  |
|                |                            | Work Order/Task 0                          |  |
|                | Payment meth N Normal      | Dept/Loc 32114                             |  |
|                | Check no 16027341          |                                            |  |
|                | Check date 04/06/2016      | Include documentation                      |  |
|                |                            | PA applied                                 |  |
|                |                            |                                            |  |
|                |                            |                                            |  |
|                |                            |                                            |  |
|                |                            |                                            |  |

| Munis I      | Main Menu -      | FRANKLIN   | N COUNTY - ki | rchesse - 09/27 | //2016 - [/ | Account | Inquiry - Munis [FRANK | ШN СС   | DUNTY]]               |         |                  | - |       |
|--------------|------------------|------------|---------------|-----------------|-------------|---------|------------------------|---------|-----------------------|---------|------------------|---|-------|
| System       | Favorites        | Financials | Human Reso    | ources/Payroll  | General Re  | evenues | Property Revenues I    | Departm | iental Functions      |         |                  |   | _ 8 > |
| My File      | Edit Ioo         | Is Help    |               | VII D           |             |         |                        |         |                       |         |                  |   |       |
| 00           | 8 43 UB          | Q 🗉        |               | Χ 🤁 🖻           | <u>~</u>    |         | 「 III III   G 陸 JI     | 74      |                       |         |                  |   |       |
|              |                  | Account    |               |                 |             |         |                        |         |                       |         |                  |   |       |
| De           | tail             | Fund       | 2013          | RE              | ASSESS      |         | Acct 2013-21-42-       | 18-00-0 | 1-0000-01-522101-     |         |                  |   |       |
| Mor          | nths             | Ora        | 13210800      | API             | PATYSVCS    |         | Acct name SOFTWARE     |         |                       |         | Account Notes    |   |       |
| Seg          | Find             | Object     | 522101        | so              | ET MAINT    |         | Type Expense           | obser   | Status Act            | 10      |                  |   |       |
| То           | tals             | Project    | 522101        |                 |             |         | Rolup 21002            |         | CA 21-2013-SVCS & MAT | s s     |                  |   |       |
|              |                  | Fioject    | Ŀ             |                 |             |         | Noilep 21003           |         | 21-2015-5VC3 & MAI    |         |                  |   |       |
| User Den     | ned Helds        |            |               |                 |             |         | Malan Fa               |         |                       |         |                  |   |       |
|              |                  |            |               |                 |             |         |                        |         |                       |         |                  |   |       |
|              |                  |            |               |                 |             |         |                        |         |                       |         |                  |   |       |
|              |                  |            |               |                 |             |         |                        |         |                       |         |                  |   |       |
|              |                  |            |               |                 |             |         |                        |         |                       |         |                  |   |       |
|              |                  |            |               |                 |             |         |                        |         |                       |         |                  |   |       |
|              |                  |            |               |                 |             |         |                        |         |                       |         |                  |   |       |
|              |                  |            |               |                 |             |         |                        |         |                       |         |                  |   |       |
|              |                  |            |               |                 |             |         |                        |         |                       |         |                  |   |       |
|              |                  | 4 Year (   | Comparison    | Current Year    | History     | 1       |                        |         |                       |         |                  |   |       |
|              |                  | Yr/Per 20  | 16/09         | Fiscal '        | Year 2016   |         | Fiscal Year 2015       |         | Fiscal Year 2014      |         | Fiscal Year 2017 |   |       |
|              |                  | Original E | Budget        | 6               | 8,000.00    | B       | 68,000.00              | B       | 68,000.00             | Ē       | .00              |   |       |
|              |                  | Transfers  | s In          |                 | .00         | (ref)   | .00                    | _<br>ا  | .00                   | ¢,      | .00 🛱            |   |       |
|              |                  | Transform  | - Out         |                 |             |         |                        |         |                       |         |                  |   |       |
|              |                  | Douised B  | Burdaat       | 0               | .00         |         | .00                    |         | .00                   |         |                  |   |       |
|              |                  | Revised    | buoget        | 6               | 8,000.00    | <b></b> | 68,000.00              |         | 68,000.00             | <u></u> | .00              |   |       |
|              |                  | Actual (M  | temo)         | 1               | 5,658.45    |         | 92,462.33              |         | 53,220.18             |         |                  |   |       |
|              |                  | Encumbra   | ances         |                 | 2,492.28    | 6       | .00                    | 6       | .00                   | ø       | .00              |   |       |
|              |                  | Requisitio | ons           |                 | .00         | B       |                        |         |                       |         | .00              |   |       |
|              |                  | Available  |               | 4               | 9,849.27    |         | -24,462.33             |         | 14,779.82             |         | .00              |   |       |
|              |                  | Percent    | used          |                 | 26.69       |         | 135.97                 |         | 78.26                 |         | .00              |   |       |
|              |                  |            |               |                 |             |         |                        |         |                       |         |                  |   |       |
|              |                  |            |               |                 |             |         |                        |         |                       |         |                  |   |       |
|              |                  |            |               |                 |             |         |                        |         |                       |         |                  |   |       |
|              |                  |            |               |                 |             |         |                        |         |                       |         |                  |   |       |
|              |                  | K          | •             | 1 of 1          |             |         | NQ                     | Attachr | ments (0)             |         |                  |   |       |
| Display deta | il information f | or current | account.      |                 |             |         |                        |         |                       |         |                  |   |       |
| , . ,        |                  |            |               |                 |             |         |                        |         |                       |         |                  |   | OV    |

Above shows the "<u>4 Year Comparison</u>" tab. This shows the detail for the current fiscal year, the two previous fiscal years, and the next fiscal year.

Clicking on a folder symbols provides additional detail for each field where available (including requisitions) as it appears below.

| 9.   |           |              |               |     |        |                   | ลา 🖄 V 🛄          | 0    |        |           |         |            |                  |
|------|-----------|--------------|---------------|-----|--------|-------------------|-------------------|------|--------|-----------|---------|------------|------------------|
| ail  | Urg 13210 | 300 Object 5 | 22101 Project |     | Acct 2 | 013-21-A2-08-00-0 | 1-0000-01-522101- |      |        |           |         |            |                  |
| nal  | Posted    | YR/Per       | Eff Dt        | Src | Ref1   | PO/Ref2           | Ref3              | Ref4 | Amount | (         | Check # | Warrant    | Vendor           |
| vals | Y         | 2016/03      | 03/02/16      | API | 091009 | 62114020          | 91758674          | 3641 |        | 12,384.45 | 1602035 | 4 03031602 | OHIO STATE UNIVE |
|      | γ         | 2016/04      | 04/05/16      | API | 215537 | 62114056          | 91776425          | 1378 |        | 3,274.00  | 1602734 | 1 04061602 | RECORDS IMAGIN   |
|      |           |              |               |     |        |                   |                   |      |        |           |         |            |                  |
|      |           |              |               |     |        |                   |                   |      |        |           |         |            |                  |
|      |           |              |               |     |        |                   |                   |      |        |           |         |            |                  |
|      |           |              |               |     |        |                   |                   |      |        |           |         |            |                  |
|      |           |              |               |     |        |                   |                   |      |        |           |         |            |                  |
|      |           |              |               |     |        |                   |                   |      |        |           |         |            |                  |
|      |           |              |               |     |        |                   |                   |      |        |           |         |            |                  |
|      |           |              |               |     |        |                   |                   |      |        |           |         |            |                  |
|      | 1         |              |               |     |        |                   |                   |      |        |           |         |            |                  |

| Account Inquiry -                      | Munis [*TEST D                                                   | ATABASE MUNIS V10.3 Se                        | p 13 2013*]                                         |                                                                                                    |                    |      |     |  |  |  |
|----------------------------------------|------------------------------------------------------------------|-----------------------------------------------|-----------------------------------------------------|----------------------------------------------------------------------------------------------------|--------------------|------|-----|--|--|--|
| My File Edit Tools                     | Help                                                             |                                               |                                                     |                                                                                                    |                    |      |     |  |  |  |
| O O X THE                              | Q 🖬 🖬 🕂                                                          | - 🛛 🗱 🚇 🖳 📕 🗒                                 | 📲 🖷 🗖 🔜                                             | 🖽 📸 🏂 🖗 📕                                                                                                  | ?                  |      |     |  |  |  |
| Detail<br>Months<br>Seg Find<br>Totals | Account<br>Fund 2013<br>Org 13210800<br>Object 522101<br>Project | RE ASSESS     APP&TXSVCS     SOFT MAINT     E | Acct 2013-21-A<br>Acct name SOFTWAR<br>Type Expense | Acct name<br>SOFTWARE SUBSCRIPTION/MAINT<br>The History tab provides a four<br>vear history of the account |                    |      |     |  |  |  |
| User Defined Fields                    | 4 Year Compariso                                                 | n Current Year History                        |                                                     | year ms                                                                                                    |                    | June |     |  |  |  |
|                                        | •                                                                | Fiscal Year 2010                              | Fiscal Year 2009                                    | Fiscal Year 2008                                                                                           | Fiscal Year 2007 🕨 |      |     |  |  |  |
|                                        | Original Budget                                                  | .00                                           | .00                                                 | .00                                                                                                    | .00                |      |     |  |  |  |
|                                        | Transfers In                                                     | .00                                           | .00                                                 | .00                                                                                                    | .00                |      |     |  |  |  |
|                                        | Transfers Out                                                    | .00                                           | .00                                                 | .00                                                                                                    | .00                |      |     |  |  |  |
|                                        | Revised Budget                                                   | .00                                           | .00                                                 | .00                                                                                                    | .00                |      |     |  |  |  |
|                                        | Actual (Memo)                                                    | .00                                           | .00                                                 | .00                                                                                                    | .00                |      |     |  |  |  |
|                                        | Encumbrances                                                     | .00                                           | .00                                                 | .00                                                                                                    | .00                |      |     |  |  |  |
|                                        | Available                                                        | .00                                           | .00                                                 | .00                                                                                                    | .00                |      |     |  |  |  |
|                                        | Percent Used                                                     | .00                                           | .00                                                 | .00                                                                                                    | .00                |      |     |  |  |  |
|                                        | K (                                                              | l of l                                        |                                                     | Attachments (0)                                                                                            |                    |      |     |  |  |  |
| Display detail information fo          | or current account.                                              |                                               |                                                     |                                                                                                    |                    |      | OVR |  |  |  |

| 🚾 Account Inquiry                     | - Munis [*TEST DATA  | BASE MUNIS V10.3 Se  | p 13 2013*]              |                     |                     |     |
|---------------------------------------|----------------------|----------------------|--------------------------|---------------------|---------------------|-----|
| My File Edit Tools                    | ; Help               |                      |                          |                     |                     |     |
|                                       |                      | ) 🗱 😃 🖪 📕            | i i 🖬 🖬 🔜 🗰 🕍            | ý   🐅 💡 📕 🕐         |                     |     |
| · · · · · · · · · · · · · · · · · · · | Account              |                      |                          |                     |                     |     |
| Detail                                | Fund 2013            | BE ASSESS            | Acrt 2013-21-42-08-00    | -00-0000-01-522101- |                     |     |
| Months                                | Org 13210800         | APP&TXSVCS           | Acct name SOFTWARE SUBSC | RIPTION/MAINT       |                     |     |
| Seg Find                              | Object 522101        | SOFT MAINT           | Type Expense             | Status Active 🔽 🛛   | Budget Rollup Group |     |
| Totals                                | Project              | 🖻                    |                          | 🗌 Multi¥r Fund      | Account Notes       |     |
| User Defined Fields                   | 4 Year Comparison    | Current Year History | 1                        |                     |                     |     |
|                                       | Wr/Per 2013/09       | Eiscal Year 2013     | Eiscal Year 201          | 2 Eisca Year 2011   | Eiscal Year 2014    |     |
|                                       | Original Budget      | 18.000.00            | 15.000.00                |                     |                     | (F) |
|                                       | Transfers In         | .00                  |                          | 15,000,00           |                     |     |
|                                       | Transfers Out        | .00                  |                          |                     |                     |     |
|                                       | Revised Budget       | 18,000.00            | 15,000.00                | 15,000.00           | .00                 |     |
|                                       | Actual (Memo)        | 15,735.42            | 28,946                   | 35,833.13           | .00                 | E I |
|                                       | Encumbrances         | .00                  | .00                      | .00                 | .00                 | Ê . |
|                                       | Requisitions         | .00                  | <b></b>                  |                     | .00                 | Ê . |
|                                       | Available            | 2,264.58             | -13,946.65               | -20,833.13          | .00                 |     |
|                                       | Percent used         | 87.42                | 192.98                   | 238.89              | .00                 |     |
|                                       |                      | l of l               |                          | Attachments (0)     |                     |     |
| Display detail information            | for current account. | /                    |                          |                     |                     | OVR |
|                                       |                      |                      |                          |                     |                     |     |

Click on the Bud Group folder icon to view budget group rollup association for the current account.

| 🔤 Account Inqu            | iry                     |            |             |                  |
|---------------------------|-------------------------|------------|-------------|------------------|
| My File Edit <sup>-</sup> | Tools Help              |            |             |                  |
| Ø Ø X                     |                         |            | e e.        | ) 🖪 🖻 »          |
|                           | Rollup Code Description |            | Budget Year | Program Type 🛛 🔼 |
| Access                    | 21C03 21-2013-5VC       | IS & MATLS | All .       | All              |
|                           |                         |            |             |                  |
|                           |                         |            |             |                  |
|                           |                         |            |             |                  |
|                           |                         |            |             |                  |
|                           |                         |            |             |                  |
|                           |                         |            |             |                  |
|                           |                         |            |             | <u> </u>         |
|                           |                         |            |             | OVR              |

If you perform a Find and click on the Bud Group Button, it presents you with additional fields that allow you to put in a rollup code.

| account Inquiry - Munis | is [*TEST DATA | BASE MUNIS V | /10.3 Sej | p 13 201 | 3*]              |         |                  |        |                  |   |   |     |
|-------------------------|----------------|--------------|-----------|----------|------------------|---------|------------------|--------|------------------|---|---|-----|
| My File Edit Tools Help | )              |              |           |          |                  |         | $\backslash$     |        |                  |   |   |     |
| 00                      | ■ ■ + 0        | \$           | J B,      | 며 면 (    | o 💀   🗞 🖼 📸      | 1       | \$ N 🖪 🕐         |        |                  |   |   |     |
| Acco                    | ount           |              |           |          |                  |         | $\sim$           |        |                  |   |   |     |
| Fund                    | d              |              |           | Acct     |                  |         | -                |        |                  |   |   |     |
| Org                     |                |              |           | Acct nam | e                |         |                  |        |                  |   |   |     |
| Obje                    | ect            |              |           | Туре     |                  | Status  |                  | 😴 Budg | et Rollup Group  |   |   |     |
| Proje                   | ect .          | 🖻            |           |          |                  |         | Multi'Yr Fund    | 2 Arro | unt Notes        |   |   |     |
|                         |                |              |           |          |                  | Ro      | illup code 🛛 🧔   | 21C03  |                  |   |   |     |
|                         |                |              |           |          |                  | Fi      | cal Year         |        |                  |   |   |     |
|                         |                |              |           |          |                  | Pr      | ogram code       |        |                  | ~ | • |     |
| 4 Ye                    | ar Comparison  | Current Year | History   |          |                  |         |                  |        |                  |   |   |     |
| Yr/Per                  | r 2013/09      | Fiscal       | Year 2013 |          | Fiscal Year 2012 |         | Fiscal Year 2011 | ι      | Fiscal Year 2014 |   |   |     |
| Origin                  | nal Budget     |              |           | Ê        |                  | Ē       |                  | Ē      |                  | Ē |   |     |
| Transf                  | fers In        |              |           | Ê        |                  | Ē       |                  | Ê      |                  | È |   |     |
| Transf                  | fers Out       |              |           | Ê        |                  | Ē       |                  | Ē      |                  | Ē |   |     |
| Revise                  | ed Budget      |              |           |          |                  |         |                  | 1      |                  |   |   |     |
| Actua                   | al (Memo)      |              |           | Ê        |                  | (B)     |                  | B      |                  | Ê |   |     |
| Encur                   | mbrances       |              |           | È        |                  | B       |                  | Ē      |                  | Ē |   |     |
| Requi                   | isitions       |              |           | Ê        |                  |         |                  |        |                  | Ē |   |     |
| Availa                  | able           |              |           |          |                  | [       |                  | 1      |                  |   |   |     |
| Percer                  | ent used       |              |           |          |                  |         |                  |        |                  |   |   |     |
|                         |                | 0 of 0       |           |          |                  | Attachn | ents (0)         |        |                  |   |   |     |
|                         |                |              |           |          |                  |         |                  |        |                  |   |   |     |
| Kollup code.            |                |              |           |          |                  |         |                  |        |                  |   |   | OVR |

| 🔤 Account Inquiry                                             | - Munis [*TEST DAT/                                              | ABASE MUNIS V10.3 Se                      | p 13 201          | 3*]                                    |                                   |                                            |                     |       |     | ×  |
|---------------------------------------------------------------|------------------------------------------------------------------|-------------------------------------------|-------------------|----------------------------------------|-----------------------------------|--------------------------------------------|---------------------|-------|-----|----|
| My File Edit Tool                                             | s Help                                                           |                                           |                   |                                        |                                   |                                            |                     |       |     |    |
| 00 % 66                                                       |                                                                  | 3 🗱 🚇 🖪 📕                                 | A 🗐 🛛             | 3 🔜 🔜 🖽                                | ) 📸 🌾                             | V 📗 🕐                                      |                     |       |     |    |
| Detail<br>Months<br>Seg Find<br>Totals<br>User Defined Fields | Account<br>Fund 2013<br>Org 13210800<br>Object 522101<br>Project | RE ASSESS<br>APPRITSUSS<br>SOFT MAINT<br> | Acct<br>Acct name | 2013-21-A2-0<br>SOFTWARE SL<br>Expense | 8-00-00-0000-01<br>JB5CRIPTION/MA | -522101-<br>AINT<br>Active<br>MultiWr Fund | Rudget Rollup Group | ]     |     |    |
|                                                               | 4 Year Comparison                                                | Current Year History                      |                   |                                        |                                   |                                            |                     |       |     |    |
|                                                               | W/Per 2013/09                                                    | Fiscal Year 2013                          |                   | Fiscal Year                            |                                   |                                            |                     |       |     | ٦  |
|                                                               | Original Budget                                                  | 18,000.00                                 | Ê                 | 15,00                                  | Click c                           | on browse to                               | o browse t          | he    |     |    |
|                                                               | Transfers In                                                     | .00                                       | 6                 |                                        | active                            | data set                                   |                     |       |     |    |
|                                                               | Transfers Out                                                    | .00                                       | <b>É</b>          |                                        | .00 🖾                             | .00                                        | 5                   | .00 🖾 |     |    |
|                                                               | Revised Budget                                                   | 18,000.00                                 |                   | 15,00                                  | 0.00                              | 15,000,00                                  |                     | .00   |     |    |
|                                                               | Actual (Memo)                                                    | 15,735.42                                 | ē) 🗌              | 28,94                                  | 6.65 🗃                            | 35,833.13                                  | 3                   | .00 🗟 |     |    |
|                                                               | Encumbrances                                                     | .00                                       | 1                 |                                        | .00 🗟                             | .00                                        | £                   | .00 🖻 |     |    |
|                                                               | Requisitions                                                     | .00                                       | <br>              |                                        |                                   | /                                          |                     | .00   |     |    |
|                                                               | Available                                                        | 2,264.58                                  |                   | -13.94                                 | 6.65                              | -20,833.13                                 |                     | .00   |     |    |
|                                                               | Percent used                                                     | 87.42                                     |                   | 19                                     | 2.98                              | 238.89                                     |                     | .00   |     |    |
|                                                               | K                                                                | 4 of 4                                    |                   |                                        | Attachmen                         | t <u>s (0)</u>                             |                     |       |     | -  |
| Display detail information                                    | for current account.                                             |                                           |                   |                                        |                                   |                                            |                     |       | OVR | .: |

|            | ccount l                | nquiry        |                     |                   |           |           |           |          |             |          |
|------------|-------------------------|---------------|---------------------|-------------------|-----------|-----------|-----------|----------|-------------|----------|
| File       | Edit T                  | ools Help     |                     |                   |           |           |           |          |             |          |
| i 🕢        | <b>()</b>               | <b>b (b</b> ) | < ■ ■ 🕂 🗆 🗱         | 😃 🖪, 📕 🗒, 💐 🗐 🖬 🖬 | 3 🔊 🔛 📸   | 🖗 💡 🚺 🕐   |           |          |             |          |
|            | -                       |               |                     |                   | <br>      |           |           |          |             | A        |
|            | Org<br>12210100         | Object        | Project Description | Rev Budget        | Actual    | Encumb    | Available | Pct      | SEP Rev Bud | SEF 🛄    |
|            | 13210100                | 522101        | SOFTWARE SUBS       | RIPTION/MAINT     | 0.00      | 0.00      | 0.00      | 0.00     | .00         | 0.00     |
|            | 13210600                | 522101        | SOFTWARE SUBSC      | RIPTION/MAINT     | 0.00      | 0.00      | 0.00      | 0.00     | .00         | 0.00     |
|            | 13210800                | 522101        | SOFTWARE SUBSC      | RIPTION/MAINT     | 18,000.00 | 15,735.42 | 0.00      | 2,264.58 | 87.42       | 1,500.00 |
|            |                         |               |                     |                   |           |           |           |          |             |          |
|            |                         |               |                     |                   |           |           |           |          |             |          |
|            |                         |               |                     |                   |           |           |           |          |             |          |
|            |                         |               |                     |                   |           |           |           |          |             |          |
|            |                         |               |                     |                   |           |           |           |          |             |          |
|            |                         |               |                     |                   |           |           |           |          |             |          |
|            |                         |               |                     |                   |           |           |           |          |             |          |
|            |                         |               |                     |                   |           |           |           |          |             |          |
|            |                         |               |                     |                   |           |           |           |          |             |          |
|            |                         |               |                     |                   |           |           |           |          |             |          |
|            |                         |               |                     |                   |           |           |           |          |             |          |
|            |                         |               |                     |                   |           |           |           |          |             |          |
|            |                         |               |                     |                   |           |           |           |          |             |          |
|            |                         |               |                     |                   |           |           |           |          |             | ~        |
|            |                         |               |                     |                   |           |           |           |          |             |          |
| Col<br>Dor | <u>lumn</u><br>. Rudaci | _             | <u>Total</u>        |                   |           |           |           |          |             | -        |
| Act        | ual:                    | -             | 15,735.42           |                   |           |           |           |          |             |          |
| End        | rumb                    |               | 0.00                |                   |           |           |           |          |             |          |
| AVS        | ailable<br>Dorr P       | ud.           | 2,264.58            | ha filtar hutta   | n can ho  |           |           |          |             |          |
| SEI        | P Act B                 | ad            | 0.00                | ne miler bullo    |           |           |           |          |             |          |
| SEI        | P Enc B                 | ad            | 0.00 / L            | ised to limit da  | ta sets   |           |           |          |             |          |
| SEL        | Avail:                  | able          | 1,500.0             |                   |           |           |           |          |             |          |
| Las        | st Year                 | Encumbra      | nce 0.00 r          | eturned           |           |           |           |          |             |          |
| Las        | st Year                 | Original      | Budge 15,000.00     |                   |           |           |           |          |             |          |
| Las        | st Year                 | Revised       | By get 15,000.00    |                   |           |           |           |          |             | ~        |
| Se         | arch / Filte            |               |                     |                   |           |           | Record    |          |             |          |
|            | Q [7                    | 7 🕅 🛞         |                     | · ·               | Go 🖣 🕨    |           | 4 of 4    |          |             |          |
|            |                         |               |                     |                   |           |           |           |          |             |          |
|            |                         |               |                     |                   |           |           |           |          |             | OVR      |
|            |                         |               |                     |                   |           |           |           |          |             |          |

| Account la      | nauiry                |                             |                  |            |                  |             |          |         |          |
|-----------------|-----------------------|-----------------------------|------------------|------------|------------------|-------------|----------|---------|----------|
| File Edit To    | nols Help             |                             |                  |            |                  |             |          |         | كالكا لك |
| 0               |                       | R = = + 2 # 😃 🖪 💆           |                  | 🖽 📸 ··· 🙀  | s 🗣 🜆 😨          |             |          |         |          |
| Org             | Object                | Project Description         | Rev Budget       | Actual     | Encumb           | Available   | Pct      | SEP Rev | Bud SEF  |
| 13210100        | 522101                | SOFTWARE SUBSCRIPTION/MAINT |                  | 0.00       | 0.00             | 0.00        | 0.00     | .00     | 0.00     |
| 13210300        | 522101                | SOFTWARE SUBSCRIPTION/MAINT |                  | 0.00       | 0.00             | 0.00        | 0.00     | .00     | 0.00     |
| 13210600        | 522101                | SOFTWARE SUBSCRIPTION/MAINT |                  | 0.00       | 0.00             | 0.00        | 0.00     | .00     | 0.00     |
| 13210800        | 522101                | SOFTWARE SUBSCRIPTION/MAINT | 18,00            | 0.00       | 15,735.42        | 0.00        | 2,264.58 | 87.42   | 1,500.00 |
|                 |                       |                             |                  |            |                  |             |          |         |          |
|                 |                       |                             |                  |            |                  |             |          |         |          |
|                 |                       |                             |                  |            |                  |             |          |         |          |
|                 |                       |                             |                  |            |                  |             |          |         |          |
|                 |                       |                             |                  |            |                  |             |          |         |          |
|                 |                       |                             |                  |            |                  |             |          |         |          |
|                 |                       |                             |                  |            |                  |             |          |         |          |
|                 |                       |                             |                  |            |                  |             |          |         |          |
|                 |                       |                             |                  |            |                  |             |          |         |          |
|                 |                       |                             |                  |            |                  |             |          |         |          |
|                 |                       |                             |                  |            |                  |             |          |         |          |
|                 |                       |                             |                  |            |                  |             |          |         |          |
|                 |                       |                             |                  |            |                  |             |          |         |          |
|                 |                       |                             |                  |            |                  |             |          |         |          |
|                 |                       |                             |                  |            |                  |             |          |         | ~        |
| <               |                       |                             |                  |            |                  |             |          |         | >        |
| Column          |                       | Total                       |                  |            |                  |             |          |         | <u>~</u> |
| Rev Budget      |                       | 18,000.00                   | Clinkow          |            | . م م + + ما م م | مبمط طمط:سم |          |         |          |
| Actual          |                       | 15,735.42                   | CIICK OF         | i the filt | er button a      | and define  | 2        |         |          |
| Encumb          |                       | 0.00                        | 1.1              |            |                  |             |          |         |          |
| Available       |                       | 2,264.58                    | the sea          | rcn iimit  | ations. Fo       | or example  | 2,       |         |          |
| SEP Act Bu      | ad a                  | 0.00                        | <b>/</b>         |            |                  |             |          |         |          |
| SEP Enc Bu      | ıd                    | 0.00                        | 📋 this wo        | uld retu   | rn only da       | ta where    |          |         |          |
| SEP Availa      | able                  | 1,500.00                    |                  |            | '                |             |          |         |          |
| Last Year       | Actuals               | 28,946.65                   | the Rev          | rised Buo  | dget is gre      | ater than   | υ.       |         |          |
| Last Year       | Encumbran             | .ce 0.00                    |                  | _          | 0 0              |             |          |         |          |
| Last Year       | Uriginal<br>Devised F | Budget 15,000.00            |                  |            |                  |             |          |         |          |
| Lass lear       | Nevised F             |                             |                  |            |                  |             |          |         | ~        |
| Search / Filter | r                     | <b>X</b>                    |                  |            |                  | Record      |          |         |          |
|                 |                       | >0 Rev Budget 💛 N           | ew Filter 🛛 🗸 Go |            |                  | 4 of 4      |          |         |          |
|                 |                       |                             |                  |            |                  |             |          |         |          |
|                 |                       |                             |                  |            |                  |             |          |         | OVP      |

You can right click on columns if not needed
You can also resize columns as needed

| 🔤 Acco | ount Ing     | quiry   |                             |               |             |           |         |          |             |          |
|--------|--------------|---------|-----------------------------|---------------|-------------|-----------|---------|----------|-------------|----------|
| File E | dit Tool:    | ls Help |                             |               |             |           |         |          |             |          |
| : 🕢 🌀  | ) X I        |         | Q 🗆 🖬 🕂 🖉 🗱 🔔 🖳 🦉           | 1             | 盟 謚 … 👘     | v 🖪 🕐     |         |          |             |          |
| Org    | )            | Object  | Project Description         | Rev Budge     | Actual      | Encumb    | Availab | le Pct   | SEP Rev Bud | SEF 🛆    |
| 132    | 10100        | 522101  | SOFTWARE SUBSCRIPTION/MAINT |               | .00         | 0.00      | 0.00    | 0.00     | .00         | 0.00     |
| 132    | 10300        | 522101  | SOFTWARE SUBSCRIPTION/MAINT |               | <b>N</b> 00 | 0.00      | 0.00    | 0.00     | .00         | 0.00     |
| 132    | 10600        | 522101  | SOFTWARE SUBSCRIPTION/MAINT | C             |             | 0.00      | 0.00    | 0.00     | .00         | 0.00     |
| 132    | 10800        | 522101  | SOFTWARE SUBSCRIPTION/MAINT | 18,000        | .00 15      | 735.42    | 0.00    | 2,264.58 | 87.42       | 1,500.00 |
|        |              |         |                             |               |             |           |         |          |             |          |
|        |              |         |                             | Click         | on the F    | veelicen  | to      |          |             |          |
|        |              |         |                             | CIICK         | on the E    | xcericon  |         |          |             |          |
|        |              |         |                             | expo          | rt the da   | ta to Exc | el      |          |             |          |
|        |              |         |                             | Слро          | it the uu   |           |         |          |             |          |
|        |              |         |                             |               |             |           |         |          |             |          |
|        |              |         |                             |               |             |           |         |          |             |          |
|        |              |         |                             |               |             |           |         |          |             |          |
|        |              |         |                             |               |             |           |         |          |             |          |
|        |              |         |                             |               |             |           |         |          |             |          |
|        |              |         |                             |               |             |           |         |          |             |          |
|        |              |         |                             |               |             |           |         |          |             |          |
|        |              |         |                             |               |             |           |         |          |             |          |
|        |              |         |                             |               |             |           |         |          |             |          |
|        |              |         |                             |               |             |           |         |          |             |          |
|        |              |         |                             |               |             |           |         |          |             |          |
|        |              |         |                             |               |             | )         |         |          |             |          |
| Colum  | <u>n</u>     |         | Total                       |               |             |           |         |          |             | <u> </u> |
| Rev E  | udget        |         | 18,000.00                   |               |             |           |         |          |             |          |
| Actua  | 1            |         | 15,735.42                   |               |             |           |         |          |             |          |
| Encum  | њ<br>        |         | 0.00                        |               |             |           |         |          |             |          |
| Avail  | able<br>Dud  |         | 2,264.58                    |               |             |           |         |          |             |          |
| CED A  | ev Bud       |         | 1,500.00                    |               |             |           |         |          |             |          |
| CED E  | ne Bud       |         | 0.00                        |               |             |           |         |          |             |          |
| SEP A  | wailah'      | 1.0     | 1 500 00                    |               |             |           |         |          |             |          |
| Last   | Year A       | ctuals  | 28.946.65                   |               |             |           |         |          |             |          |
| Last   | Year En      | ncumbra | nce 0.00                    |               |             |           |         |          |             |          |
| Last   | Year On      | riginal | Budget 15,000.00            |               |             |           |         |          |             |          |
| Last   | Year Re      | evised  | Budget 15,000.00            |               |             |           |         |          |             |          |
| Search | h / Filter - |         |                             |               |             |           | Record  |          |             |          |
| Q      |              |         | >0 Rev Budget V New         | w Filter 🕑 Go |             |           | 4 0     | f 4      |             |          |
|        |              |         |                             |               |             |           |         |          |             |          |
|        |              |         |                             |               |             |           |         |          |             | 010      |
|        |              |         |                             |               |             |           |         |          |             | OVR .:   |

# Other Useful MUNIS Inquiries

The following instructions pertain to other MUNIS reports which can be useful for financial reporting. These reports are as follows:

- 1. Invoice Inquiry
- 2. Vendor Inquiry
- 3. Check Inquiry
- 4. Purchase Order Inquiry

### **Invoice Inquiry**

Go to FINANCIALS on the tool bar and select:

- D. Accounts Payable
- E. Invoice Inquiry/Reports Menu
- A. Vendor Invoice Lists

| 🧱 Munis Main Menu - *TEST DATABASE MUN                                                                                                    | NIS V10.3 Sep 13 2013* - krchesse - 09/27/2013                                                                                                    | X |
|----------------------------------------------------------------------------------------------------|----------------------------------------------------------------------------------------------------|---|
| System Favorites Financials Human Resources/F                                                                                                    | (Payroll General Revenues Property Revenues Departmental Functions                                                                                                    |   |
| Munis Main Kenu - YTST DATABASE MUN<br>System Fevorites Friended Huma Resources/f<br>A. Gene II edger Heru +<br>B. bdget Inconsting<br>C. Racdaer<br>G. Rand Assets<br>C. Rand Assets<br>C. Rand Assets<br>K. Engloyne Express +<br>I. Account Ingary<br>M. Accounts Overview | NIS V10 3 Sep 13 2012* Inchesse : 0922720013  Period General Revenues Property Revenues Departmental Functions  B. Innoise Processing C. Cash Daboursments D. World Processing C. Sense Evolution and Records C. Bendor Processing C. Innoise Approxement B. Hondor Processing C. Innoise Approxement B. Hondor Processing C. Innoise Approxement E. Hondor Generation F. Firstmange Propert F. Firstmange Propert G. Sales Exclusions I. Three Way Matching Exception I. Three Way Matching Exception I. Three Way Matching Integration I. Three Way Matching Integration I. Three Way Matching Integration I. Three Way Matching Integration I. Three Way Matching Integration I. Three Way Matching Integration I. Three Way Integration I. Three Way Integration I. Three Way Integration I. Three Way Integration I. Thre |   |
|                                                                                                    |                                                                                                    |   |

On the toolbar, select the Magnifying Glass and type in the search criteria. When searching by vendor name, remember that the vendor field is set up exactly like the W-9. Utilizing an asterisk \* (LEXUR\*) within a field could provide multiple vendors within those parameters to choose from; this is helpful if you're unsure of the exact name of a vendor. Similar to the other screens, the option to search multiple fields such as Check# and Amount can be utilized to accelerate the request. Hit enter or the green check mark on the toolbar to reveal the search results.

| My File Edit To        | ols Help         |          |
|------------------------|------------------|----------|
| 00                     | 11   9, 🗆 🖬      |          |
|                        | Vendor           |          |
|                        | Vendor           |          |
|                        | Status           | Active 💌 |
|                        | Name             | LEXUR*   |
|                        | General type     |          |
|                        | Class code       |          |
|                        | Geographic code  |          |
|                        | Invoice          |          |
|                        | Document         |          |
|                        | Invoice          |          |
|                        | Department       |          |
|                        | Status           |          |
|                        | Entry date       | 113      |
|                        | Due date         | 114      |
|                        | Check date       | 113      |
|                        | Voucher/document | :        |
|                        | Purchase order   |          |
|                        | Warrant          |          |
|                        | Check            |          |
|                        | Net amount       |          |
|                        | Use tax          |          |
|                        | Description      |          |
| Vendor's name (alpha s | ort).            |          |

On the toolbar select List to reveal the following screen. Search results disclose the Vendor name, Document, Invoice, Voucher, PO#, Warrant, Check#, Amount, Use Tax, and STS. The STS field {circled below} stands for Status and will display PD if the check has been cash disbursed. This designation should not be misconstrued as the check having been cashed; the field is systematically populated by MUNIS upon completion of disbursement. Scroll through the payments until the one desired is identified and the information is obtained.

| mu       | A/P Vendor Invo | ice List  |           |         |            |          |          |          |         |       |
|----------|-----------------|-----------|-----------|---------|------------|----------|----------|----------|---------|-------|
| File     | Edit Tools He   | elp       |           |         |            |          |          |          |         |       |
| : 🕢      |                 |           |           |         |            | 雷 遄 …    | 😪 😧 🜆    | (?)      |         |       |
| : 🛥      |                 |           |           |         |            |          | PT • -   | <u> </u> |         |       |
| VE       | NDOR NAME       | DOCUMENT  | INVOICE   | VOUCHER | PO #       | WARRANT  | CHECK    | AMOUNT   | USE TAX | 5 🔼   |
| LE       | XUR ENTERPRISES | 07-0001   | 07-0001   | 26878V  | 72106018   | 02150706 | 10398577 | 25022.25 | .00 PC  |       |
| LE       | XUR ENTERPRISES | 07-0002   | 07-0002   | 26879V  | 72106018   | 02150706 | 10398577 | 52809.75 | .00 PD  |       |
| LE       | XUR ENTERPRISES | 07-0003   | 07-0003   | 31274V  | 72106018   | 02280703 | 10401894 | 67271.62 | .00 PD  |       |
| LE       | XUR ENTERPRISES | 07-0004   | 07-0004   | 37895V  | 72106018   | 03090702 | 10405239 | 68877.00 | .00 PD  |       |
| LE       | XUR ENTERPRISES | 07-0005   | 07-0005   | 49927V  | 72106018   | 03270703 | 10412134 | 77528.25 | .00 PD  |       |
| LE       | XUR ENTERPRISES | 07-0007   | 07-0007   | 53323V  | 72106018   | 03290708 | 10413528 | 77326.87 | .00 PD  |       |
| LE       | XUR ENTERPRISES | 07-0009   | 07-0009   | 62497   | 72106018   | 04160702 | 10419553 | 76900.50 | .00 PD  |       |
| LE       | XUR ENTERPRISES | 07-0010   | 07-0010   | 69480   | 72106018   | 04260702 | 10422965 | 78771.38 | .00 PD  |       |
| LE       | XUR ENTERPRISES | 07-0011   | 07-0011   | 78462   | 72106018   | 05110706 | 10428721 | 76952.25 | .00 PD  |       |
| LE       | XUR ENTERPRISES | 07-0014   | 07-0014   | 87152   | 72106018   | 05250704 | 10432861 | 79882.88 | .00 PD  |       |
| LE       | XUR ENTERPRISES | 07-0015   | 07-0015   | 94090   | 72106018   | 06060704 | 10435845 | 69990.75 | .00 PD  |       |
| LE       | XUR ENTERPRISES | 07-0016   | 07-0016   | 103729  | 72106018   | 06220710 | 10442804 | 68788.12 | .00 PD  |       |
| LE       | XUR ENTERPRISES | 07-0017   | 07-0017   | 117091  | 72106018   | 07120702 | 10449077 | 71116.88 | .00 PD  |       |
| LE       | XUR ENTERPRISES | 07-0019   | 07-0019   | 121109  | 72106018   | 07190706 | 10451338 | 63398.25 | .00 PD  |       |
| LE       | XUR ENTERPRISES | 07-0020   | 07-0020   | 132118  | 72106018   | 08080702 | 10457269 | 71185.50 | .00 PD  |       |
| LE       | XUR ENTERPRISES | 07-0023   | 07-0023   | 139399  | 72106018   | 08170709 | 10461469 | 67925.81 | .00 PD  |       |
| LE       | XUR ENTERPRISES | 07-0024   | 07-0024   | 154238  | 72106018   | 09110701 | 10468051 | 61517.25 | .00 PD  |       |
| LE       | XUR ENTERPRISES | 07-0026   | 07-0026   | 162719  | 72106018   | 09210702 | 10473476 | 56146.50 | .00 PD  |       |
| LE       | XUR ENTERPRISES | 07-0027   | 07-0027   | 162721  | 72106018   | 09210702 | 10473476 | 11510.80 | .00 PD  |       |
| LE       | XUR ENTERPRISES | 07-0028   | 07-0028   | 172644  | 72106018   | 10110705 | 10479545 | 79137.39 | .00 PD  |       |
| LE       | XUR ENTERPRISES | 07-0028-2 | 07-0028-2 | 172646  | 72106092   | 10110705 | 10479545 | 56742.90 | .00 PD  | ×     |
| S        | earch / Filter  |           |           |         |            |          | Record   |          |         |       |
|          |                 | 3         |           | ¥       | <b>G</b> o |          | l of     | 248      |         |       |
| <u> </u> |                 |           |           |         |            |          |          |          |         |       |
|          |                 |           |           |         |            |          |          |          |         | OVR 🔡 |

### **Vendor Inquiry**

Go to FINANCIALS on the tool bar and select:

- D. Accounts Payable
- D. Vendor Processing
- C. Vendor Inquiry

| Munis Main Manu . *TEST DATABASE MUNIS V10, 3 Sep 13, 2013* .                                                                                                    | krchesse - 09/27/2013                                                                                                    |  |
|----------------------------------------------------------------------------------------------------|----------------------------------------------------------------------------------------------------|--|
| Surtem Exurcitor Encoded Human Descurrer (David) Conecia Devenuer                                                                                                    | Property Devenues - Departmental Exercises                                                                                                    |  |
| System Favorites Plancels Human Resources/Playrol General Revenues A. Gerrar Leight Menu B. Budget Processing C. Purchasing C. Purchasing C. Purchasing C. Purchasing C. Purchasing C. Purchasing C. Purchasing C. Purchasing C. C. Cash Deducements E. Invoice Processing C. C. Cash Deducements E. Invoice Inquiry M. Accounts Overview | Property Revenues Departmental Functions A. Vendors C. Vendor Ingare C. Vendor Ingare C. Vendor Ingrane Certificate E. Vendor Ingrane Certificate E. Vendor Ingranet U. Vendor Expendue U. Vendor Expendue U. Vendor Changeset Q. Vendor Vortflow Groups |  |

On the toolbar, select the Magnifying Glass and type in the search criteria: Vendor Number, Name, etc. Utilizing an asterisk \* (\*SMITH) within a field or searching more than one field such as city and zip code could provide multiple vendors within those parameters to choose from; this is helpful if you're unsure of the name or number of a vendor. Hit enter or the green check mark on the toolbar to reveal the search results. If more than one vendor matches the search criteria, scroll through the vendors using the tool circled at the bottom of the screen; make sure you select the correct vendor.

| 🚾 Vendor Inquiry - Munis [*TEST DATABASE MUNIS V10.3 Sep 13 2013*]                                                                                                    |  |
|----------------------------------------------------------------------------------------------------|--|
| My File Edit Tools                                                                                                    |  |
| ② ⑧   孝 弘 二 (2, ) 西   中 ② 第   4: 14: 15: 15: 15: 15: 15: 15: 15: 15: 15: 15                                                                                                    |  |
| Sort     Sort     Vendor     ID99 Data     Alpha     Type     Alpha     Type     Alpha     Type     Main   General   Main   General   Main   General   Main   General   Main   General   Main   General   Main   General   Main   General   Main   General   Main   General   Main   General   Main   General   Main   Gl. Summary   DBA   Address   Address   Contract   Awarded   Zip code   City |  |
| State                                                                                                    |  |
| Country Foreign entity                                                                                                    |  |
| Email                                                                                                    |  |
|                                                                                                    |  |
| Identification     Additional       DUNS     Image: Commodity                                                                                                    |  |
| Vendor Alerts                                                                                                    |  |
| Choose the sort sequence for vendors. (5)                                                                                                    |  |

### **Vendor Inquiry**

| 🚾 Vendor      | Inquiry -  | Munis [*TE   | ST DATABASE MUNIS V10.3       | 3 Sep 13 2013*]              |          |
|---------------|------------|--------------|-------------------------------|------------------------------|----------|
| My File I     | Edit Tools | Help         |                               |                              |          |
|               | XDB        | 9            | + 2 \$  ≜ ⊾ ⊿                 | 🖾 🗃 🖻 🗆 🖼 📉 🎼 🎽 ··· 🌾 🖇 📕 🕐  |          |
|               |            | -General Ven | dor Information               | ∩ Audits                     |          |
|               |            | Vendor       | +1 Ent                        | tity Entered                 |          |
|               |            | Alpha LAS    | T NAME, FIRST NAME            | pe Modified                  |          |
|               |            | Status AC    | TIVE 💌 Re                     | eason By                     |          |
|               |            |              |                               | Change Set 🔽 🔂               |          |
|               |            | Main         | and Marilanana Ca             |                              |          |
|               |            |              | eneral Miscellaneous Cor      |                              |          |
|               |            | Name         | FIRST NAME, LAST NAME         | Remittances (0) Comments (0) |          |
|               |            |              | FIELD NOT RECOGNIZED BY MU    |                              |          |
|               |            | DBA          | FIELD NOT RECOGNIZED BY MU    | UNIS                         |          |
|               |            | Address      | 123 USA ST. (LEAVE BLANK IF N | NO DBA)                      |          |
|               |            |              | 123 USA ST.                   |                              |          |
|               |            |              | FIELD NOT RECOGNIZED BY MU    | UNIS                         |          |
|               |            | Zip code     | 43210-1234                    |                              |          |
|               |            | City         | COLUMBUS                      |                              |          |
|               |            | State        | он                            |                              |          |
|               |            | Country      | ONLY IF FOREIGN               | Foreign entity               |          |
|               |            | Email        |                               |                              |          |
|               |            | www          |                               |                              |          |
|               |            | Identificati | n                             | ر Additional                 | $\equiv$ |
|               |            | DUNS         |                               | 🗃 Performance                |          |
|               |            |              |                               | 🛱 Commodity                  |          |
|               |            |              |                               |                              |          |
|               |            | -Vendor Ale  | ts                            |                              |          |
|               |            |              |                               |                              |          |
|               |            |              |                               |                              |          |
|               |            |              |                               |                              |          |
|               |            |              | 0 of 0                        | Attachments (0)              |          |
| Vendor countr | ry code.   |              |                               |                              | OVR .:   |

In an effort to be more consistent, user friendly and comply with IRS regulations, all new vendors entered after December 1, 2008 will be initiated in the preceding manner. The name will match the information provided by the vendor on IRS Form W-9. As time allows, the existing vendor database will be modified and adapted to these standards. Duplicate and inactive vendors will be identified and purged from the system.

### **Check Inquiry**

Go to FINANCIALS on the tool bar and select:

- D. Accounts Payable
- D. Vendor Processing
- C. Vendor Inquiry

| 🚾 Munis Main Menu - *TEST DATABASE MUN                                                                                                    | IIS V10.3 Sep 13 2013* - krchesse - 09/27/2013                                                                                                    | ₽× |
|----------------------------------------------------------------------------------------------------|----------------------------------------------------------------------------------------------------|----|
| System Favorites Financials Human Resources/F                                                                                                    | Payroll General Revenues Property Revenues Departmental Functions                                                                                                    |    |
| System Favorites III - I Lot Point Aduate Mont<br>System Favorites III - I Human Resources<br>A. General Ledger Minu +<br>B. Budget Horessing -<br>C. Purchasing -<br>C. Purchasing -<br>Purchasing -<br>Purchasing | B. Invoice Processing C. Cell Debursments A. Vendors C. Cell Debursments A. Vendors C. Vendor Security and Reports A. Vendors C. Vendor Security and Reports A. Vendors C. Vendor Security and Reports A. Vendors C. Vendor Security and Reports A. Vendors C. Vendor Security and Reports A. Vendors C. Vendor Security and Reports A. Vendors C. Vendor Security and Reports A. Vendors A. Vendors A. Ven |    |
|                                                                                                    |                                                                                                    |    |

On the toolbar, select the Magnifying Glass and type in the search criteria: Vendor Number, Name, etc. Utilizing an asterisk \* (LEXUR\*) within a field or searching more than one field such as city and zip code could provide multiple vendors within those parameters to choose from; this is helpful if you're unsure of the name or number of a vendor. Hit enter or the green check mark on the toolbar to reveal the search results. If more than one vendor matches the search criteria, scroll through the vendors using the tool circled at the bottom of the screen; make sure you select the correct vendor.

| 🚃 Vendor Inquiry - Munis [*TEST DATABASE MUNIS V10.3 Sep 13 2013*]                                                                                                    |                                                                                   |
|----------------------------------------------------------------------------------------------------|-----------------------------------------------------------------------------------|
| My File Edit Tools                                                                                                    |                                                                                   |
| : 🖉 🚳   X 📭 🛍   🔍 🔳 📾   🕂 📿 🗱   😃 🖳 📐 🖼   🗐 🗐 🗔 🔜   📎                                                                                                    | s 🕮 📸   🐅 🗣 📕 🕐                                                                   |
| Sort Vendor Information<br>Vendor 601314 43 Entity 1<br>1099 Data LEXUR ENTERPRISES Type Status ACTIVE Reason CORP - CORPORATION<br>Check Inquiry                                                                                                    | Audits<br>Entered 07/12/2011<br>Modified 07/12/2011<br>By<br>Change Set Current C |
| PO Inquiry Main General Miscellaneous Contacts Certifications                                                                                                    |                                                                                   |
| Contact Information                                                                                                    | Benithances (0) Comments (0)                                                      |
| GL Summary     DBA       History     Address       LEXUR APPRAISAL SERVICES       Address       LEXUR APPRAISAL SERVICES       PO BOX 751282       Zip code       45475-1282       City       DAYTON       State       OH       Ohio       Country       Email       WWW |                                                                                   |
| Identification                                                                                                    | Additional                                                                        |
|                                                                                                    | Commodity                                                                         |
| Vendor Alerts                                                                                                    |                                                                                   |
|                                                                                                    | Attachments (0)                                                                   |
| Choose the sort sequence for vendors. (5)                                                                                                    | OVR                                                                               |

Upon determining the correct vendor, select CHECKS INQ from the action toolbar on 6 the left.

| 🚾 Vendor Inguiry - Munis [*TEST DATABASE MUNIS V10.3 Sep 13 2013*]                                                                                                    |     |
|----------------------------------------------------------------------------------------------------|-----|
| My File Edit Tools Help                                                                                                    |     |
|                                                                                                    |     |
| Sort       General Wendor Information       Audits         1099 Data       Sort       Entity 1         1099 Data       Alpha       LEXUR ENTERPRISES         Trype       Status       ACTIVE         Resson       CORP - CORPORATION       Modified         Of-heck Inquiry       Miscellaneous       Contacts         PO Inquiry       Miscellaneous       Contacts         Recurring Invoices       EXLIR ENTERPRISES INC       Remittances (0) |     |
| GLSUmmary<br>History<br>Address<br>Zip code 45475-1282<br>Zip code 45475-1282<br>Zip code 45475-1282<br>Click on the Check Inquiry<br>button<br>button<br>UNS<br>Identification<br>DUNS<br>Under Shets                                                                                                    |     |
| Choose the sort sequence for vendors. (5)                                                                                                    | DVR |

It is possible to search for checks within specific dates. Select the calendar next to each of the check date fields and choose the payment dates for the vendor.

|                                     | Check Criteria                                                                                                    |                      |           |                 |           |          |                                |                                           |                                                                                                    |                                       |                             |                          |                       |
|-------------------------------------|----------------------------------------------------------------------------------------------------|----------------------|-----------|-----------------|-----------|----------|--------------------------------|-------------------------------------------|----------------------------------------------------------------------------------------------------|---------------------------------------|-----------------------------|--------------------------|-----------------------|
|                                     | Cash Org/Object                                                                                                    | 9999                 | ,         |                 | 0         |          | 10                             | 01000                                     |                                                                                                    |                                       |                             |                          | •••                   |
|                                     | Check number                                                                                                    |                      |           |                 |           |          |                                |                                           |                                                                                                    |                                       |                             |                          |                       |
|                                     | Check date                                                                                                    | 01/0                 | 1/2013    | 1 <b>   ] 2</b> | 0         | :0       |                                |                                           | ĺ₽.≹#                                                                                                    | 4                                     |                             |                          |                       |
|                                     | Cleared                                                                                                    | Θ                    |           | Janu            | ary,      | 2013     |                                | ٢                                         | 1                                                                                                    |                                       |                             |                          |                       |
|                                     |                                                                                                    | Sun                  | Mon<br>31 | Tue             | Wed       | Thu      | Fri                            | Sat                                       | -                                                                                                    |                                       |                             |                          |                       |
| Oldest o                            | heck date to select. (Alt+                                                                                                    | 6                    | 7         | 8               | 9         | 10       | 11                             | 12                                        |                                                                                                    |                                       |                             |                          | OVF                   |
| _                                   |                                                                                                    | 13                   | 14        | 15              | 16        | 17       | 18                             | 19                                        |                                                                                                    | _                                     | _                           | _                        |                       |
|                                     |                                                                                                    | 20                   | 21<br>28  | 22<br>29        | 23<br>30  | 24<br>31 | 25<br>1                        | 26                                        |                                                                                                    |                                       |                             |                          |                       |
|                                     |                                                                                                    |                      | 20        | <i>L 2</i>      | 50        | 01       | +                              | <u> </u>                                  |                                                                                                    |                                       |                             |                          |                       |
| <mark>d</mark> Che                  | cks Selection                                                                                                    | 3                    | 4         | 5               | 6         | 7        | 8                              | 9                                         |                                                                                                    |                                       |                             |                          |                       |
| <mark>■ Che</mark><br>My Fi<br>⊘ ©  | <mark>cks Selection</mark><br>e Edit Tools Help<br>) X i≥ C []                                                                                                    | 3                    | 4         | 5               | 6         | 7        | 8                              | 9                                         |                                                                                                    |                                       |                             | <b>-</b> (               |                       |
| <mark>₫ Che</mark><br>1y Fi<br>20 © | cks Selection<br>e Edit Tools Help<br>) 중 대 또 오 전<br>Check Criteria<br>Cash Org/Object (                                                                                                    | 3                    | 4         | 5               | 6         | 7        | 8                              | 9                                         |                                                                                                    |                                       |                             | <b>-</b> (               |                       |
| d Che<br>1y Fi<br>⊘ @               | cks Selection<br>le Edit Tools Help<br>E Edit Tools (Pelp<br>Check Criteria<br>Cash Org/Object<br>Check number                                                                                                    | 3                    | 4         | 5               | 6<br>\$\$ | 7        | 8                              | 9                                         |                                                                                                    |                                       |                             |                          |                       |
| Che<br>My Fi<br>C C                 | cks Selection         e Edit Tools Help         A B B B C         Check Criteria         Cash Org/Object         Check number         Check date                                                                                                    | 3<br>99999<br>01/01  | 4         | 5               | 6         | 7        | 8<br>101                       | 9                                         |                                                                                                    |                                       |                             | <b>-</b> (               |                       |
| <mark>₫ Che</mark><br>My Fi<br>⊘ ©  | cks       Selection         e       Edit       Tools       Help         i       i       i       i       i       i         Check Criteria       Cash Org/Object       i       i       i       i       i         Check number       Check date       i       i< | 3<br>99999<br>01/01, | 4         | 5               | 6         | 7        | 8<br>[10]<br>[þ9/2]            | 9<br>1000<br>7/2013                       | L IIIIIIIIIIIIIIIIIIIIIIIIIIIIIIIIIIII                                                                                                    | ] []<br>)<br>mber_                    | 201                         | <b>-</b> (               |                       |
| 1 Che<br>My Fi                      | cks Selection<br>E Edit Tools Help<br>Check Criteria<br>Cash Org/Object S<br>Check number<br>Check date C<br>Cleared                                                                                                    | 3<br>99999<br>01/01, | 4         | 5               | 6         | 7        | 8<br>101<br>þ9/2:<br>€<br>Sun  | 9                                         | EX3<br>Tue                                                                                                    |                                       | 201<br>Thu                  | <b>.</b> (1<br>13<br>Fri | □ I<br>)<br>→<br>Sat  |
| Y Fi                                | cks Selection<br>e Edit Tools Help<br>Check Criteria<br>Cash Org/Object<br>Check number<br>Check date<br>Cleared<br>Cleared                                                                                                    | 3<br>99999<br>01/01, | 4         | 5               | 6         | 7        | 8<br>101<br>b9/2:<br>Sun<br>25 | 9<br>1000<br>7/2013<br>5(<br>Mon<br>26    | Extension of the second second | i 🗐                                   | 201<br>Thu<br>29            | <b>3</b>                 | •<br>•<br>•<br>•<br>• |
| My Fi                               | cks Selection<br>e Edit Tools Help<br>E Check Criteria<br>Cash Org/Object<br>Check number<br>Check date<br>Cleared<br>cleared                                                                                                    | 3<br>99999<br>01/01  | 4         | 5               | 6         | 7        | 8<br>101<br>25<br>1<br>8       | 9<br>1000<br>7/2013<br>50<br>26<br>2<br>9 | EX3                                                                                                    | • • • • • • • • • • • • • • • • • • • | 201<br>Thu<br>29<br>5<br>12 | 30<br>13<br>13           | ■ 14                  |

| 🚾 Checks Selection                                                        |                     |                              |  |  |  |
|---------------------------------------------------------------------------|---------------------|------------------------------|--|--|--|
| My F                                                                      | ile Edit Tools Help |                              |  |  |  |
| 0                                                                         |                     | ■ 🖬 🕂 🛛 🗱 😃 🖳 📙 🖷 🗐 🖼 📎 👋    |  |  |  |
| $\square$                                                                 | Check Criteria      |                              |  |  |  |
|                                                                           | Cash Org/Object     | 9999 101000                  |  |  |  |
|                                                                           | Check number        |                              |  |  |  |
|                                                                           | Check date          | 01/01/2013 🛤 to 09/27/2013 🛤 |  |  |  |
|                                                                           | Cleared             | ×                            |  |  |  |
| Y - Cleared checks only<br>N - Uncleared checks only                      |                     |                              |  |  |  |
| Select: Y - Cleared checks only, N - Cleared checks only, A - All checks. |                     |                              |  |  |  |

Use the dropdown arrow next to the Cleared field if you are searching for <u>only</u> redeemed or outstanding checks. Leaving the field blank will produce both cleared and uncleared checks. After choosing your search parameters, hit enter or the green check mark on the toolbar.

| m | Ch   | ecks    | Brows   | se     |              |                    |          |     |              |        |            |          |          |
|---|------|---------|---------|--------|--------------|--------------------|----------|-----|--------------|--------|------------|----------|----------|
| F | ile  | Edit    | Tools   | Help   |              |                    |          |     |              |        |            |          |          |
|   | 0    | 0       | X 🗅     |        | Q 🔲 🖬        | + 2 🗱 😃            | 🔍 📙 🗒    | æ   |              | 🔊 🔛 🝏  | 🎓 🖗        | <b>I</b> |          |
| [ | Cash | Accou   | nt      |        | Check #      | Check Date         | Warrant  | Clr | Cleared Date | Amount |            |          | <u>^</u> |
|   | 9999 | 10100   | 0       |        | 378922       | 07/24/2013         | 0719ACH1 | Y   | 07/31/2013   |        | 159,468.75 |          |          |
|   | 9999 | 10100   | 0       |        | 377682       | 07/03/2013         | 0628ACH1 | Y   | 06/30/2013   |        | 159,468.75 |          |          |
|   | 9999 | 10100   | 0       |        | 375602       | 05/16/2013         | 0513ACH2 | Y   | 05/31/2013   |        | 190,928.64 |          |          |
|   | 9999 | 10100   | 0       |        | 373314       | 04/10/2013         | 0405ACH1 | Y   | 04/30/2013   |        | 190,928.56 |          |          |
|   | 9999 | 10100   | 0       |        | 371767       | 03/13/2013         | 0308ACH1 | Y   | 03/29/2013   |        | 278,091.06 |          |          |
|   | 9999 | 10100   | 0       |        | 370267       | 02/13/2013         | 0208ACH1 | Y   | 02/28/2013   |        | 190,928.56 |          |          |
|   | 9999 | 10100   | 0       |        | 369646       | 01/25/2013         | 0122ACH1 | Y   | 01/31/2013   |        | 190,928.56 |          |          |
|   |      |         |         |        |              |                    |          |     |              |        |            |          |          |
|   |      |         |         |        |              |                    |          |     |              |        |            |          |          |
|   |      |         |         |        |              |                    |          |     |              |        |            |          |          |
|   |      |         |         |        |              |                    |          |     |              |        |            |          |          |
|   |      |         |         |        |              |                    |          |     |              |        |            |          |          |
|   |      |         |         |        |              |                    |          |     |              |        |            |          |          |
|   |      |         |         |        |              |                    |          |     |              |        |            |          |          |
|   |      |         |         |        |              |                    |          |     |              |        |            |          |          |
|   |      |         |         |        |              |                    |          |     |              |        |            |          |          |
|   |      |         |         |        |              |                    |          |     |              |        |            |          |          |
|   |      |         |         |        |              |                    |          |     |              |        |            |          |          |
|   |      |         |         |        |              |                    |          |     |              |        |            |          |          |
|   | Vend | or 801: | 314 LE> | UR ENT | ERPRISES has | 7 Checks for: 1,36 | 0,742.88 |     |              |        |            |          |          |
|   | Sear | ch / Ei | ter —   |        |              |                    |          |     |              |        | Record     |          |          |
|   | 0    |         | 7       | 8      |              |                    | ~        |     | Go           |        |            | 1 of 7   |          |
|   |      |         |         |        |              |                    |          |     |              |        |            |          |          |
|   |      |         |         |        |              |                    |          |     |              |        |            |          | OVR      |

Search results reveal the check issued date, the check number, redeemed date, and amount. The Warrant field indicates the naming mechanism of a group of batches that were cash disbursed together. The Clr & Cleared Date fields are populated in MUNIS by the Treasurer's Office when the funds are redeemed at the bank. Specific checks can be highlighted and double clicked to reveal more information, including Invoice Number(s), Invoice Date(s), Purchase Order(s), and Voucher(s).

Go to FINANCIALS on the toolbar and select:

- C. Purchasing
- C. PO Inquiry and Reports Menu
- D. Purchase Order Inquiry

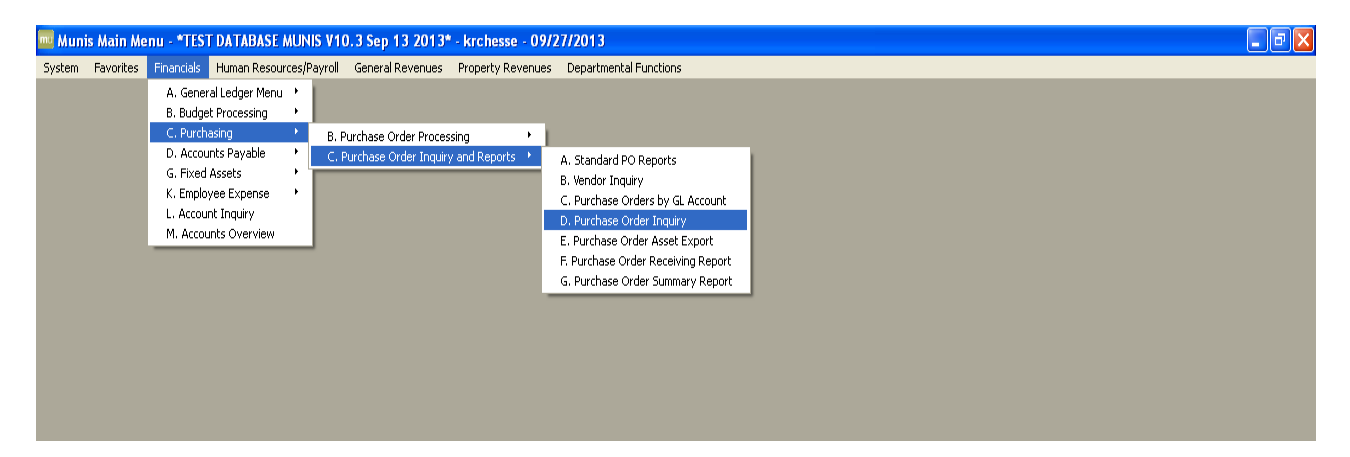

You should get a screen like below.

| 🔤 Purchase Order Inquiry - Munis [*TEST DATABASE MUNIS V10.3 Sep 13 2013*]                               |                                                                                                    |                                                                                                    |                                 |  |
|----------------------------------------------------------------------------------------------------|----------------------------------------------------------------------------------------------------|----------------------------------------------------------------------------------------------------|---------------------------------|--|
| My File Edit '                                                                                           | iools Help                                                                                                    |                                                                                                    |                                 |  |
| i 🖉 🕲 🕺 🖿                                                                                                | 🛍   🔍 🗊 🖬 🕂 🖉 🗰 🚇 🖳 🖊 🛤 🗐 🧰                                                                                                    | 💀 🛸 🚟 🙀 🙀 🕼 🕐                                                                                                    |                                 |  |
| GL Find<br>Detail Find<br>Audits<br>Activity<br>Approvals<br>Line Detail<br>GL Allocations<br>GL Summary | Main       Terms/Miscellaneous         -Purchase Order Details       Dept/Loc         Fiscal year       Period         PO number       General commodity         General commodity       General description         Vendor Details       Committed         Name       PO mailing         Image: Semiter of the semiter of the semiter of | GL Effec Status GL Effec Status GL Effec Status GL Entry Buyer GL Buyer Change GL Expire GL Expire GL Expi | in Notes                        |  |
|                                                                                                    | Line Ordered Amount Liquidated Balance 1                                                                                                    | t GL Account Oro<br>Liqu<br>Bal                                                                                                    | als<br>dered<br>uidated<br>ance |  |
|                                                                                                    |                                                                                                    | Attachments (0)                                                                                                    | 9 <sub>0VR</sub>                |  |

| 🚾 Purchase Order Inquiry - Munis [*TEST DATABASE MUNIS V10.3 Sep 13 2013*]                               |                                                                                                    |      |  |  |  |  |
|----------------------------------------------------------------------------------------------------|----------------------------------------------------------------------------------------------------|------|--|--|--|--|
| My File Edit                                                                                             | Tools Help                                                                                                    |      |  |  |  |  |
| i 🖉 🔘 🐰 🗈                                                                                                | ) 🖾   🔍 🗊 📾 🕂 🗷 🗱 🚇 🖳 📕 🖼 🗐 🖸 🖬 🐘 📉 🔀 🝏   🐅 😵 📕 🍞                                                                                                    |      |  |  |  |  |
| GL Find<br>Detail Find<br>Audits<br>Activity<br>Approvals<br>Line Detail<br>GL Allocations<br>GL Summary | Main   Perms/Miscellaneous   Purchase: vder Details   Dept/Loc   Fiscal year   Period   Entry   Buyer   PO number   General commodity   General commodity   Committed     Name   PO mailing   Remit     Remit     Main     Perms/Miscellaneous     General commodity     General commodity     Committed     Name     PO mailing     Remit     Remit |      |  |  |  |  |
|                                                                                                    | Line Ordered Amount Liquidated Balance 1st GL Account                                                                                                    |      |  |  |  |  |
|                                                                                                    |                                                                                                    |      |  |  |  |  |
|                                                                                                    | Balance                                                                                                    |      |  |  |  |  |
|                                                                                                    |                                                                                                    |      |  |  |  |  |
|                                                                                                    |                                                                                                    |      |  |  |  |  |
|                                                                                                    |                                                                                                    | OVR: |  |  |  |  |
|                                                                                                    |                                                                                                    |      |  |  |  |  |

Click on select the Magnifying Glass button to search a list of purchases orders associated with this purchase order.

| 🔤 PO Inquiry Find |                       |           |                 |           |  |  |  |
|-------------------|-----------------------|-----------|-----------------|-----------|--|--|--|
| My File           | Edit Tools Help       |           |                 |           |  |  |  |
| 0                 | X 🗅 🛍 🔍 🗐 🖬 🕂         | 2 🗱 😃 🖪 🛛 |                 | 🔊 🖼 📸 🎼 » |  |  |  |
|                   | urchase Order         |           | Vendor          |           |  |  |  |
| D                 | Dept/Loc              |           | Vendor number   |           |  |  |  |
| F                 | iscal Year Perio      | d         | Status          |           |  |  |  |
| P                 | O number              |           | Name            |           |  |  |  |
| G                 | ien commodity         |           | Туре            |           |  |  |  |
| E                 | intry date            |           | Class code      |           |  |  |  |
| N                 | leeded by date        |           | Geographic code |           |  |  |  |
| s                 | itatus                |           |                 |           |  |  |  |
| T                 | уре                   |           |                 |           |  |  |  |
| R                 | tequisition number    |           |                 |           |  |  |  |
|                   | Contract              |           |                 |           |  |  |  |
| v                 | Vork Order            |           |                 |           |  |  |  |
| G                 | eneral Description    |           |                 |           |  |  |  |
| c                 | pen amount            |           |                 |           |  |  |  |
|                   |                       |           |                 |           |  |  |  |
| PO Departm        | nent or Location Code |           |                 | OVR       |  |  |  |

You should get a screen like this. Fill in the information for your search, FY, PO number, name, etc. which will help narrow your search.

Hit the green check mark when you have completed entering your information.

| Munis Main Menu - FRANKLIN COUNTY - krchesse - 09/27/2016                                                                                                    |     |
|----------------------------------------------------------------------------------------------------|-----|
| system Favorites Financials Human Resources/Payroll General Revenues Property Revenues Departmental Functions                                                                                                    |     |
| Burchara Order Insuity - Munic (FRANK/IN) COUNTY                                                                                                    |     |
| Wy file Edit Tools Help                                                                                                    |     |
| O O X 🖻 K Q 🗏 🖬 + 🗷 X 🖶 k 🖪 0 0 0 0 0 0 0 0 0 0 0 0 0 0 0 0 0 0                                                                                                    |     |
| Q. Find Main Terms/Mscelaneous                                                                                                    |     |
| Purchase Order Details       Detail Find     Dept/Loc     36215     Status     6 - Posted     v                                                                                                    |     |
| Audits GL effective date 01/12/2016 Buyer Sharon A Sabree 12/2010015                                                                                                    |     |
| Piccel year 2016 Period 01 Received Address Period 01                                                                                                    |     |
| Ponumber 66215017 Expire                                                                                                    |     |
| Activity energy commonly energy commonly facet of development of the common of the common of the com | 0   |
| Approvals Gold Gold Gold Gold Gold Gold Gold Gold                                                                                                    |     |
| Line Detail  Charles  Charles  |     |
| GL Allocations Vendor Details Shipping Details                                                                                                    | _   |
| GL Summary         Vendor         801527         Committed         Ship to         9620                                                                                                    |     |
| Name STAPLES CONTRACT & COMMERICIAL INC FRANKLIN COUNTY EMERGENCY                                                                                                    |     |
| PO maing 0 MatAdeeMent A HomeLako Seculariy                                                                                                    |     |
| A III II SUMA BANKLET AS STREAK<br>300 JARANDE AK DE AL<br>300 JARANDE AK DE AL                                                                                                    |     |
|                                                                                                    |     |
| COLUMBIA SE 2923-4582 Reference                                                                                                    |     |
|                                                                                                    |     |
| Remit 0                                                                                                    |     |
| line Ordered Amount Liquidated Balance 1st GLAccount A Totals                                                                                                    |     |
| 1 125000 5527 6.97128 295000-55000                                                                                                    |     |
| Ordered 12,500.00                                                                                                    |     |
|                                                                                                    |     |
| 4 Datatic 0,9/1.23                                                                                                    |     |
|                                                                                                    |     |
|                                                                                                    |     |
|                                                                                                    | OVR |
|                                                                                                    |     |
|                                                                                                    |     |
|                                                                                                    |     |
|                                                                                                    |     |
|                                                                                                    |     |
|                                                                                                    |     |
|                                                                                                    |     |
|                                                                                                    |     |
|                                                                                                    |     |
|                                                                                                    |     |
|                                                                                                    |     |
| 1                                                                                                    |     |

Click on the "Invoices" button to create a list of invoices associated with this purchase order.

You can export the invoice list for a specific Purchase order to Excel. To do this click the Excel icon and MUNIS will export the invoice list to Excel.

| 🔤 Invoices for Year/Purchase Order 2016/66215017 📃 📼 📧 |                          |                 |                |                          |                     |     |  |
|--------------------------------------------------------|--------------------------|-----------------|----------------|--------------------------|---------------------|-----|--|
| File Edit Tools                                        | ile Edit Tools Help      |                 |                |                          |                     |     |  |
| Ø Ø %                                                  | A ■ A ■ ■                | + 🖻 X 🖨 🖻 I     |                | 0 🛱 9 🌾 0                | 0                   |     |  |
| Invoices                                               |                          |                 |                |                          |                     |     |  |
| Document                                               | Invoice                  | Year Inv Date   | Invoice Amount | Liquidated Amount Status | Check Check Date    |     |  |
| 91737127                                               | 3286801389               | 2016 01/14/2016 | 244.30         | 244.30 Paid              | 427781 01/22/2016   |     |  |
| 91737130                                               | 3286801383               | 2016 01/14/2016 | 26.70          | 26.70 Paid               | 427781 01/22/2016   |     |  |
| 91737133                                               | 3286801386               | 2016 01/14/2016 | 22.50          | 22.50 Paid               | 427781 01/22/2016   | Ξ   |  |
| 91742855                                               | 3289813420               | 2016 01/27/2016 | 139.80         | 139.80 Paid              | 428223 02/03/2016   |     |  |
| 91756097                                               | 3290834473               | 2016 02/23/2016 | 71.20          | 71.20 Paid               | 429827 03/02/2016   |     |  |
| 91756101                                               | 3291067618               | 2016 02/23/2016 | 12.83          | 12.83 Paid               | 429827 03/02/2016   |     |  |
| 91767221                                               | 3294108469               | 2016 03/16/2016 | 480.88         | 480.88 Paid              | 431458 03/29/2016   |     |  |
| 91767223                                               | 3294108470               | 2016 03/16/2016 | 199.98         | 199.98 Paid              | 431458 03/29/2016   |     |  |
| 91776351                                               | 3296330008               | 2016 04/05/2016 | 421.12         | 421.12 Paid              | 431777 04/11/2016   |     |  |
| 91776352                                               | 3296394808               | 2016 04/05/2016 | 61.81          | 61.81 Paid               | 431777 04/11/2016   |     |  |
| 91776355                                               | 3297071664               | 2016 04/05/2016 | 24.59          | 24.59 Paid               | 431777 04/11/2016   |     |  |
| 91776376                                               | 9018211558               | 2016 04/05/2016 | 182.48         | 182.48 Paid              | 16027350 04/06/2016 |     |  |
| 91776380                                               | 44295                    | 2016 04/05/2016 | 6.59           | 6.59 Paid                | 431867 04/07/2016   |     |  |
| 91776429                                               | 3296330010               | 2016 04/05/2016 | 10.51          | 10.51 Paid               | 431777 04/11/2016   |     |  |
| 91776430                                               | 3296330011               | 2016 04/05/2016 | 194.48         | 194.48 Paid              | 431777 04/11/2016   |     |  |
| 91785818                                               | 557001-2                 | 2016 04/21/2016 | 1.13           | 1.13 Paid                | 16030519 04/25/2016 |     |  |
| 91788261                                               | 3297928788               | 2016 04/26/2016 | 75.38          | 75.38 Paid               | 433307 05/04/2016   |     |  |
| 91788264                                               | 3298820023               | 2016 04/26/2016 | 94.78          | 94.78 Paid               | 433307 05/04/2016   | Ψ   |  |
| Total Invoiced                                         | 5,528.72 Total Liquidate | d 5,528.72      |                |                          |                     |     |  |
|                                                        |                          |                 |                |                          |                     | OVR |  |

This is a list of the invoices that was generated. You can scroll through the listing for the one you are looking for.

You can export the invoice purchase order list to Excel. To do this click the Excel icon and MUNIS will export the invoice list to Excel.

## PURCHASE ORDERS BY GL ACCOUNT

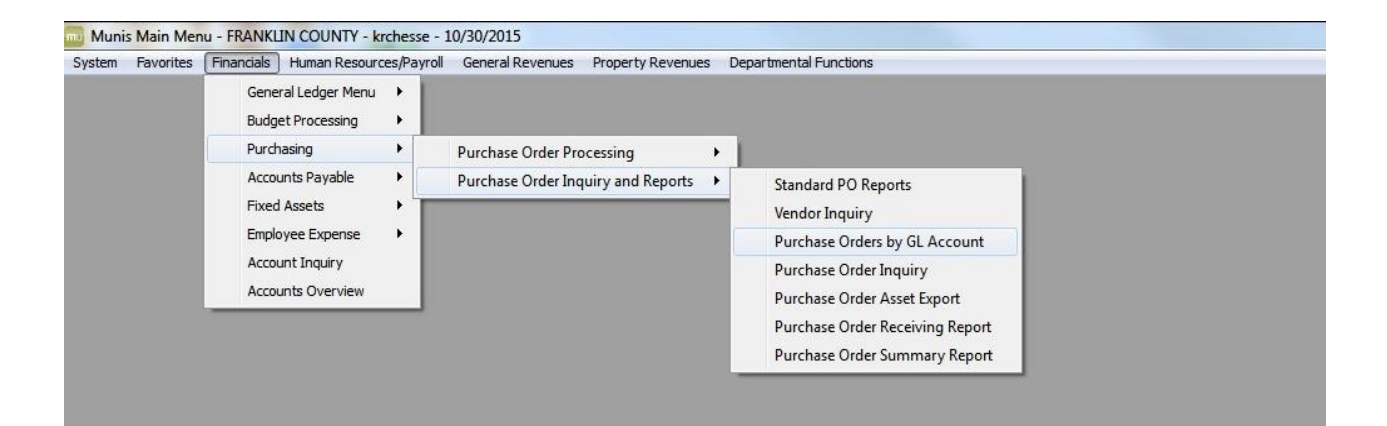

## PURCHASE ORDERS BY GL ACCOUNT

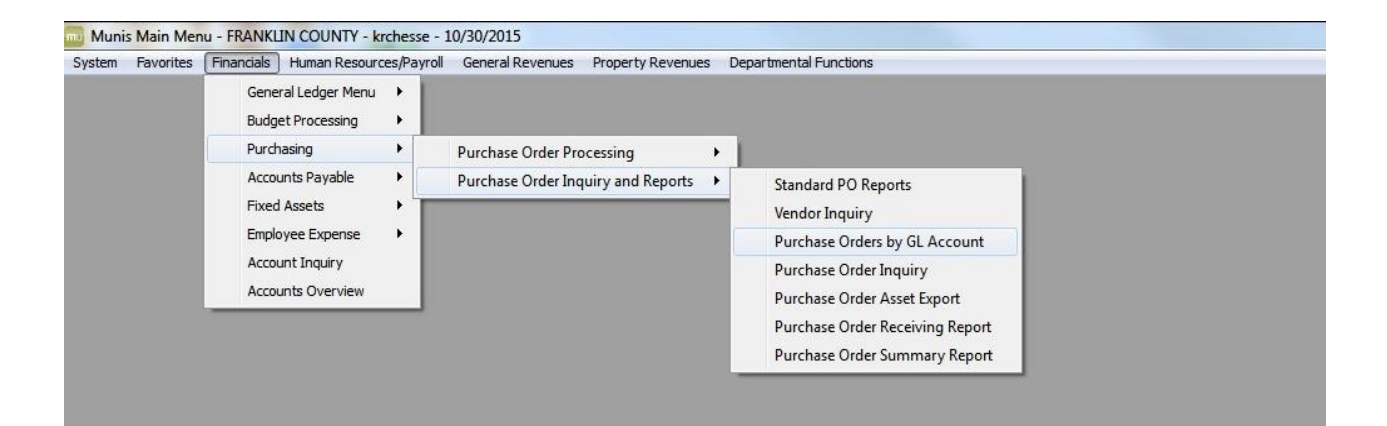

### Contents and Navigation

### Purchase Orders by GL Account

The Purchase Orders by General Ledger (GL) Account program provides a report of purchase orders by general ledger account or by general ledger segment. Prior to running this report, Accounts Payable Invoice Entry and Purchase Order Entry data need to be posted.

To create a report:

- 1. Click Define to complete the Fund Range or the Org/Object range boxes or click Seg Find to create the report by account segment, type, or status.
- 2. Click Report Options to establish the report criteria and complete the purchase order selection fields.
- 3. Click Select to select records that match the criteria.
- 4. Click Preview, PDF, Print, or Text File to view, print, or save the report. he 132-character report prints in fund, org, object, project, vendor, and purchase order sequence, with totals on vendor, account, org, and fund. There is no report total.

You can also click By Segment to open the Purchase Orders by GL Segments program, allowing you to define accounts and sort by segments.

| Field               | Description                                                                                                    |
|---------------------|----------------------------------------------------------------------------------------------------|
| Define Criteria     |                                                                                                    |
| Execute this Export | This value selected in this field determines when the export process<br>actually occurs. You can select from Now, Now in Background, or At a<br>Scheduled Time. If you select At a Scheduled Time, the program opens<br>the Munis Scheduler screen after you complete the remainder of the fields.                                                                                                    |
| Run Report Using    | This option determines whether the data search is based on a fund range<br>or an org/object range.<br>When you select Fund Range or Org/Obj, the appropriate range boxes<br>become accessible.                                                                                                    |
| Fund Range          | These boxes contain the first and last funds in the range of funds to include. Leave the default values of blank and zzzz to include all funds.                                                                                                    |
| Org/Obj Range       | These boxes include is the first and last general ledger accounts or account segments for the range of accounts to include.                                                                                                    |
| Report Options      |                                                                                                    |
| Select Records With | This list allows you to choose records by Open Amount or No Amount.<br>This option may be helpful for customers when closing the fiscal year.<br>If you select Open Amounts, the program selects all open records with<br>dollar amounts.<br>If you select No Amounts, the program selects records that have no dollar<br>amounts, and that are not closed. This option is helpful for sites that may<br>have fully liquidated purchase orders that are not closed (through the<br>Invoice Entry program) when processing the fiscal year. |
|                     | Note: If this program is accessed through Purchase Orders (selecting the Cancel by GL option), the option Mass Cancel can be used to cancel (close) the selected purchase orders.                                                                                                    |

Field Descriptions

| Field                                    | Description                                                                                                    |
|------------------------------------------|----------------------------------------------------------------------------------------------------|
| Select Records With                      | This list allows you to select records based on the open balance or<br>amount.<br>If you select the Open On or Before Noted Year/Per, the program selects<br>records that are currently open on or before the year/period specified in the<br>Through Year/Period field.<br>If you select the Open at End of Year/Period option, the program provides<br>a snapshot of records that were open on the year/period specified in the<br>Through Year/Period field. These records may be closed at the time you<br>run the report. |
| Year/Period                              | This list allows you to select for which year and period the report will be<br>generated. You can select the current period, prior period, or within a<br>specific year and period. If you select the Within Year/Period option, the<br>program opens the year and period boxes for entry.                                                                                                    |
| Contracts                                | This check box indicates that the report will include contracts as part of the output.                                                                                                    |
| Include Allocated but<br>Not Yet Posted  | This check box directs the program to include accounts payable invoices that are allocated or released, but not posted.                                                                                                    |
| Include Unposted<br>Liquidations         | This check box directs the program to include any liquidation records that exist in the system, but have not yet been posted.                                                                                                    |
| Purchase Orders                          | This check box indicates that the report will include purchase orders as part of the output.                                                                                                    |
| Include Allocated but<br>Not Yet Posted  | This check box directs the program to include purchase orders that are allocated or released, but not posted.                                                                                                    |
| Include Unposted<br>Liquidations         | This check box directs the program to include any liquidation records that exist in the system, but have not yet been posted.                                                                                                    |
| Show Total Open<br>Amount with Each Line | This check box directs the program to include the total open purchase order amount after the open line amount.                                                                                                    |
| Employee Expense                         | This check box indicates that the report will include employee expense records as part of the report. These amounts are always unposted.                                                                                                    |
| Department                               | This is the department code for the purchase orders to select.<br>The program selects purchase orders by department if a department code<br>was entered during purchase order creation.                                                                                                    |

| General Resources                                                                      | Online Help Resources  | Other Resources                                        |
|----------------------------------------------------------------------------------------|------------------------|--------------------------------------------------------|
| Using Munis with Dashboard 6.1 (PDF)                                                   | Navigating Online Help | Tyler Community, eLearning,<br>and Munis KnowledgeBase |
| Using Munis with Dashboard 5.8 (PDF)                                                   |                        | Tyler Dashboard 6.1 (PDF)                              |
| Using Munis MapLink (PDF)<br>Using Munis Scheduler (PDF)<br>Using Munis Workflow (PDF) |                        | Tyler Dashboard 5.8 (PDF)                              |